# 神戸市外国語大学ポータルシステム 「GAIDAI PASS」

利用マニュアル ~授業関連~

2013年4月6日発行

神戸市外国語大学 学生支援教育グループ

#### GAIDAI PASSについて

- P 1. GAIDAI PASSの使用に当たって
- P 2. はじめに GAIDAI PASSとは… 注意事項 PCの環境
- P 3. 注意事項 ポップアップブロックの設定変更
- P 4. Windows Internet Explorer 【特定のサイトだけポップアップを許可する】
- P 5. Windows Firefox 【特定のサイトだけポップアップを許可する】
- P 6. Mac Firefox 【特定のサイトだけポップアップを許可する】
- P 7. GAIDAI PASS を使う時の注意点!
- P 8. GAIDAI PASS を使おう!

接続方法

ログイン方法

P10. Eメールアドレスを設定しよう!

- シラバスについて
  - P11. 指定検索
  - P13. 時間割から参照
- 履修登録について
  - P15. 履修登録とは… 履修登録の流れ
  - P20. エラーの場合
  - P23.時間割表の印刷をしましょう!

成績閲覧について

P24. 成績発表

成績発表の日程について GAIDAI PASSでの成績閲覧について

困ったときには…

P.27 Q&A

ID/パスワードをなくした、画面が変わらない、 iPhoneから見れないなど、よくある質問をピックアップしました。

## GAIDAI PASS の使用に当たって

大学では、学生の皆さんへの連絡・通知・情報伝達は、特別の場合をのぞき、 すべてポータルサイト「GAIDAI PASS」と学内掲示によって行います。

登下校時に学内掲示板を確認し、1日1回はGAIDAI PASSに接続する習慣 をつけてください。確認を怠ったために起こる不利益は、全て学生自身が負う ことになりますので注意してください。

GAIDAI PASS を使用する際は、このマニュアルをよく読み操作を行ってください。

また、学内掲示板やGAIDAI PASSで別途操作に関して指示する場合がありますので注意してください。

履修登録や成績閲覧などは、十分な期間を設定しています。事前に日程を 把握したうえで、時間に余裕を持って、操作してください。

履修登録は、学生本人の責任において行うものであり、履修登録の不備や 間違いがあれば、その科目の授業や定期試験を受けることができません。

履修登録を行う際は、入学時に配布された「履修の手引き」やGAIDAI PASSの「シラバス」等をよく読み、登録を完了してください。

「履修の手引き」を読んでわからないことがあれば、放置せず、必ず教務入試 広報班に相談に来てください。「履修の手引き」に記載の通り、電話やEメール での問い合わせには一切応じることはできません。

【問い合わせ先】 GAIDAI PASS 利用方法 学生支援・教育グループ

学内LANのアカウントに関すること

情報メディア班(共同研究棟2階学生コンピュータ室内)

# GAIDAI PASSとは

## はじめに | GAIDAI PASSとは…

「GAIDAI PASS」とは、インターネットに接続されている環境であれば、自宅や大学のPCから時間と場所を選ばずに、大学や授業に関する情報を見ることができるシステムです。

※一部、学外から接続できない情報もあります。

学生生活において、履修登録に始まり、休講や教室変更、呼出などの掲示情報、授業担当教員からの連絡など、キャンパスライフ全体を通じて活用できます。

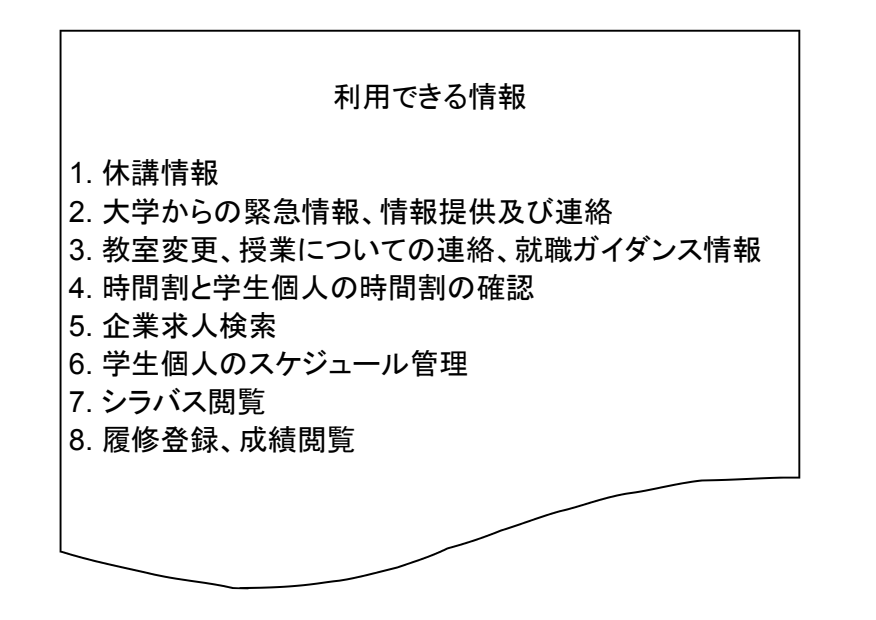

## 注意事項 | PCの環境

「GAIDAI PASS」を利用できるPCの環境は以下の通りです。 これ以外の環境では、正しく動作しない場合があります。

| OS   | Windows2000 SP4以上、Windows X<br>Windows 7、Mac OS X 10.4以上   | P SP2以上、                               |
|------|------------------------------------------------------------|----------------------------------------|
| ブラウザ | Internet Explorer(IE)6.0/7.0、<br>Mozilla Firefox 1.5.0.3以上 | Google Chrome、Safari などは、<br>動作の保証外です。 |

※上記のOSやブラウザに加え、iPhoneやXperiaなどのスマートフォン、iPadなど のタブレット端末や携帯電話(ガラケー)は、動作の保証外です。 ※iPhoneアプリ「Firefox Home」はWebブラウザではありません。上記の環境以外 で「GAIDAI PASS」を利用した場合、様々な不具合が生じます。これらの操作によ る不利益は、全て学生本人が負うことになりますので、必ず指定されたPC環境で 利用してください。

## 注意事項 | ポップアップブロックの設定変更

「GAIDAI PASS」では、履修登録などの画面を開く際に自動的に別ウィンドウを 表示するポップアップ機能を使用しています。ポップアップブロックの設定によって は、新しいウィンドウの表示を制限している可能性があります。項目をクリックしても ページが表示されない場合は、次ページ以降を参考に、ポップアップブロックの設 定を変更してください。

全てのポップアップブロックを無効にしてしまうと、悪意のあるサイトのポップアッ

プも許可することになり、障害等が発生する可能性があります。

ポップアップブロック機能の解除や変更は各自慎重に行ってください。

| $\mathcal{D}$ | <u>ポップアップブロックとは、</u>                                                                                                    |
|---------------|----------------------------------------------------------------------------------------------------|
|               | Webサイトにアクセスした際に自動的に別のウィンドウを表示する<br>仕組み(=ポップアップ)を制限する機能です。<br>各種ブラウザやツールバーで標準装備されたこの機能によって、特に<br>設定を変更しない場合以外は、Webサイトが良質か悪質かに関わらず、<br>一律でポップアップ広告等を遮断しています。<br>この機能を全て無効にすると、無限に新しいポップアップが表示され<br>たり、スパイウェアなどのインストール画面に誘導させられたりする場<br>合があることが広く知られています。したがって、ポップアップブロック<br>の無効化は慎重に行う必要があります。 |

#### ポップアップブロック機能のある各種セキュリティソフトやツールバー等をインス トールしている場合は、ブラウザのポップアップブロックの設定を変更しても、正しく 表示されない場合があります。

※各種セキュリティソフトをご利用の場合や「Googleツールバー」、「Windows Live Toolbar/MSNツールバー」、「Yahoo!ツールバー」などの各種ツールバーのポップアップブロック機能をご利用の場合は、ヘルプ集やマニュアル等で確認してください。

Windows

## **Internet Explorer**

【特定のサイトだけポップアップを許可する】

1.Internet Explorerを起動。

2.①メニューバー「ツール」⇒②「ポップアップブロック」⇒③「ポップアップブロックの設定」 を選択。

| CUNIVERSAL PASSPORT EX - Windows Internet R | Explorer                                |                |                     | 00                     |
|---------------------------------------------|-----------------------------------------|----------------|---------------------|------------------------|
|                                             | ng Parata Ingia Instalalitati ingi      | × 🔒 :          | 😽 🗙 🛃 Google        | . م                    |
| ファイル(F) 編集(E) 表示(V) お気(スリ)A)                | ソール(T) ヘルプ(H)                           |                |                     |                        |
| × Google キーワードを入力して検索                       | 閲覧の履歴の削除(D)<br>In Dependent ゴラウズ(1)     | Ctrl+Shift+Del | フックマーク・ 🍓 ・ ≫       |                        |
| 👷 お気に入り 💊 愛おすすのサイト 🕶 🔊 W                    | 接続の問題を診断(C)                             | Curtometry     |                     |                        |
| CUNIVERSAL PASSPORT EX                      | 最終閲覧セッションを再度聞く(S)                       |                | 🖸 👼 🔹 ベージ(P) 🔹 セーフテ | *イ(S) • ツール(0) • 🔞 • " |
|                                             | InPrivate フィルター<br>InPrivate フィルター設定(S) | Ctrl+Shift+F   |                     | *                      |
| $\bigcirc$                                  | ポップアップ ブロック(P)                          |                | ポップアップ ブロックを無効に     | . इ. ठ. (B)            |
|                                             | SmartScreen フィルター機能(T)<br>アドオンの管理(A)    |                | ポップアップ ブロックの設定(F    | 3                      |
|                                             | 互换表示(V)                                 |                |                     |                        |

3.「ポップアップブロックの設定」にある ④「許可するWebサイトのアドレス」に「\*.kobecufs.ac.jp」を入力し、⑤「追加」ボタンをクリック。

| ポップアップ ブロックの設定                                                                                                    |                         |
|----------------------------------------------------------------------------------------------------|-------------------------|
| <ul> <li>例外</li> <li>現在ボッブアップはブロックされています。下の一覧にサイトを追加することにより、特定のWebサイトのボップアップを許可できます。</li> <li>許可するWebサイトのアドレス(W):</li> </ul> |                         |
| 4 *kobe-cufs.ac.jp 追加(A)                                                                                                    | $\mathbf{\mathfrak{D}}$ |
| 許可されたサイト(S)                                                                                                    |                         |
|                                                                                                    |                         |
| 4. ⑥「許可されたサイト」に追加されます。⑦「閉じる」ボタンをクリック                                                                                         |                         |
| ポップアップ ブロックの設定                                                                                                    | N                       |
| 例外<br>現在ポップアップはブロックされています。下の一覧にサイトを追加することにより、特定<br>の Web サイトのポップアップを許可できます。                                                  |                         |
| 許可する Web サイトのアドレス(W):                                                                                                    | 許可されたサイトに               |
| 道加(A)                                                                                                    | 「*.kobe-cufs.ac.jp」が    |
| ・ 許可されたサイト(S):                                                                                                    | 追加されているか確認。             |
| *Kobe-cuts.ac.jp<br>すべて削除(E)                                                                                                 |                         |
| 3                                                                                                    |                         |
| 通知とブロック レベル:<br>▼ ポップアップのブロック時に音を鳴らす(P)<br>▼ ポップアップのブロック時に情報バーを表示する(I)<br>ブロック レベロ(P)                                        |                         |
| 中:ほとんどの自動ボップアップをブロックする                                                                                                    |                         |
| ポップアップ ブロックの詳細 閉じる(C) 7                                                                                                    |                         |

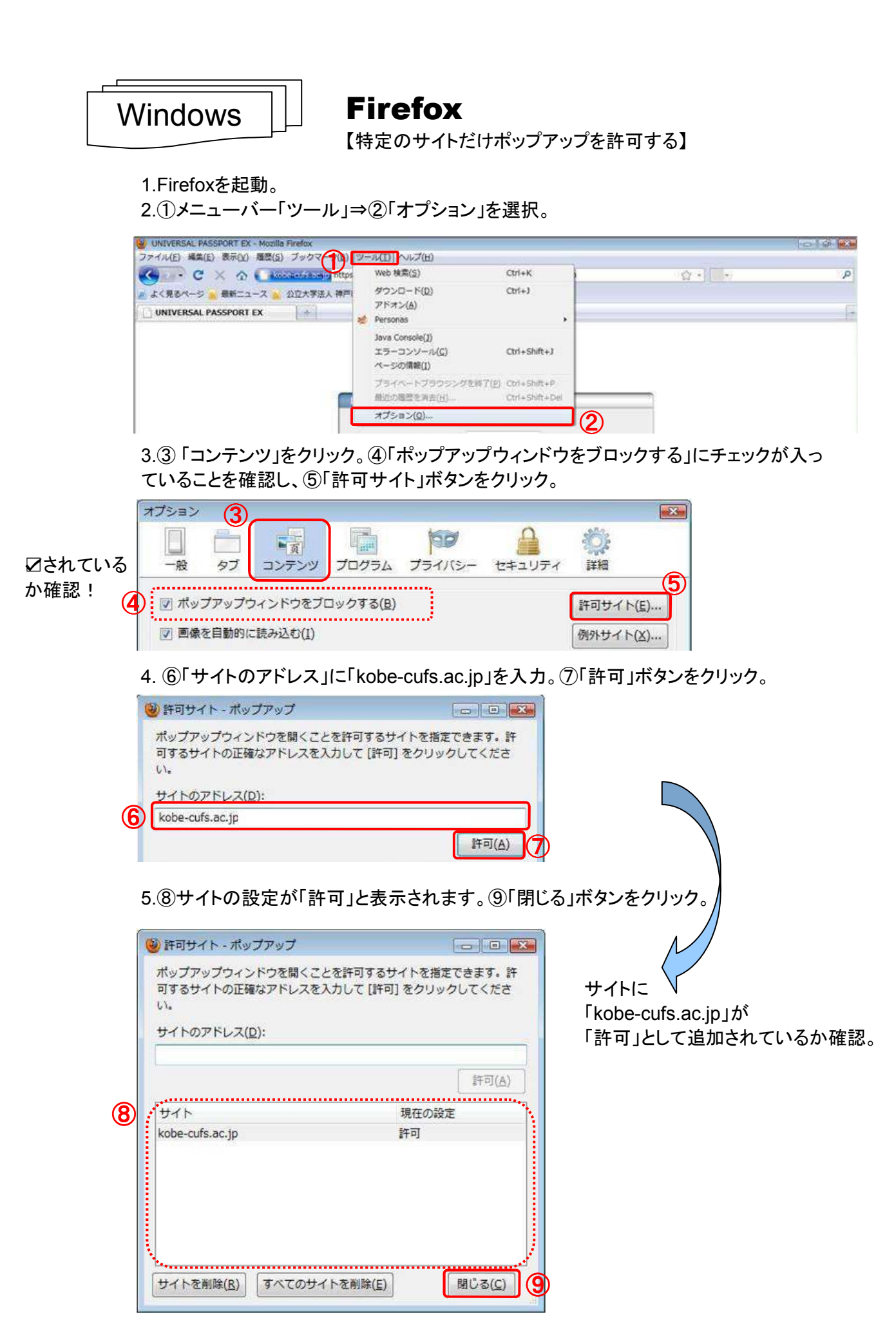

|            | Mac                                                                                                    | ] <b>Firefox</b><br>【特定のサイトだけポップアップ?                                                                                      | を許可する】                                           |
|------------|----------------------------------------------------------------------------------------------------|----------------------------------------------------------------------------------------------------|--------------------------------------------------|
|            | 1.Firefoxを起動。<br>2.①「Firefox」メニ.                                                                                                    | ューの②「環境設定」を選択します。                                                                                                    |                                                  |
|            | <ol> <li>Firefox ファイル 編集 1</li> <li>Mozilla Firefox について</li> <li>10 日本日本</li> <li>11 日本日本</li> <li>12 日本日本</li> <li>12 日本日本</li> <li>13 日本日本</li> <li>14 日本日本</li> <li>14 日本日本</li> <li>14 日本日本</li> <li>14 日本日本</li> <li>14 日本日本</li> <li>14 日本日本</li> <li>14 日本日本</li> <li>14 日本</li> <li>14 日</li></ol> | 表示 履歴 ブックマーク ツール ウインドウ ヘルプ<br>UNIVERSAL PASSPORT EX<br>Nobe-cufs.ac.jn (https://unipa-web.kobe-cufs.ac.jp/up/faces/login/ | naga à• (∰(+*s+a q)<br>na mitianata dana         |
|            | Firefox を聴す XH<br>ほかを師す XH<br>すべてを決め<br>Firefox を終了 XQ                                                                                                    | * 公立大学法人 神戸市外国語大学                                                                                                    |                                                  |
|            | 」<br>3. ③「コンテンツ」を<br>ていることを確認し                                                                                                    | ケクリック。④「ポップアップウィンドウをコ<br>、⑤「許可サイト」ボタンをクリック。                                                                               | 「ロックする」にチェックが入っ                                  |
| ロナね ナリ     |                                                                                                    | コンテンツ<br>ト<br>ケーション プライバシー セキュリティ 詳細                                                                                      |                                                  |
| ⊘るれているか確認! | <ul> <li>▲ マボッブアップウインドウを</li> <li>▼ 画像を自動的に読み込む</li> </ul>                                                                                                    | :ブロックする (許可サ-<br>(例外サ-                                                                                                    | (F)                                              |
|            | 4. ⑥「サイトのアド                                                                                                    | ノス」に「kobe-cufs.ac.jp」を入力。⑦「言                                                                                              | 午可」ボタンをクリック。<br>1                                |
|            | ボップアップウインドウを開<br>正確なアドレスを入力して *部<br>サイトのアドレス・                                                                                                    | ▲「リリ・ト・・・・・・・・・・・・・・・・・・・・・・・・・・・・・・・・・・                                                                                  |                                                  |
|            | 6 kobe-cufs.ac.jp                                                                                                    | ( 許可 )                                                                                                    |                                                  |
|            | サイト                                                                                                    | 現在の設定                                                                                                    | ないをクリック                                          |
| (          |                                                                                                    | 許可サイト - ポップアップ<br>くことを許可するサイトを指定できます。許可するサイトの                                                                             |                                                  |
|            | 正確なアドレスを入りして a<br>サイトのアドレス:                                                                                                    |                                                                                                    | サイトに<br>「kobe-cufs.ac.jp」が<br>「許可」として追加されているか確認。 |
|            | 8<br>サイト<br>kobe-cufs.ac.jp                                                                                                    | 許可<br> 現在の設定<br> 許可                                                                                                    |                                                  |
|            |                                                                                                    |                                                                                                    |                                                  |
|            |                                                                                                    |                                                                                                    |                                                  |
|            | (サイトを削除) (すべ                                                                                                    | 、てのサイトを削除)                                                                                                    |                                                  |

## GAIDAI PASSを使う時の注意点!

#### GAIDAI PASS にアクセスするには、IDとパスワードが必要です。

入学式後、教室で配布した学内LANの「認証アカウント通知書」に記載されているIDとパ スワードが必要です。

パスワードがわからなくなった場合は、学生証を持参のうえ、情報メディア班(共同研究棟 2F学生コンピュータ室)で所定の手続きをしてください。なお、パスワード亡失による再発行 には、約1週間かかります。

#### IDとパスワードを8回間違えるとGAIDAI PASSの利用が停止され、アクセスできなくなり ます。

速やかに学生証持参のうえ、学生支援・教育グループ窓口へ、アクセス制限の解除を願い出てください。

#### 親しい友人であっても、IDとパスワードを絶対に教えないこと。

IDとパスワードを友人などに教えたために発生した問題の責任は自己に帰します。そのためにも、パスワードは他人から想像できるものは設定しないでください。

#### 不特定多数の人が使用するパソコンでは、個人情報の管理に注意すること。

学内共用パソコンで席を離れる際は、必ずブラウザを閉じてください。入力した情報が第 三者に悪用される恐れがあります。 インターネット・カフェ等学外の第三者が使用できるパ ソコンで履修登録等行わないでください。

#### 最後の操作後、30分以上経過すると、自動的にログアウトします。

自動的にログアウトした場合は、登録中のデータは記録されません。こまめに保存するようにしましょう。

#### 画面をひとつ前に戻したい時は、作業画面上の「戻る」ボタンをクリックする。

ブラウザの「→」や「←」、キーボードの「Back Space」キーをクリックすると、エラーになり、入力した情報が消滅します。(再度ログインが必要です。)

#### GAIDAI PASSは、OSやブラウザが指定されています。携帯電話(ガラケー)、スマートフォ ン、タブレットPCなどからの接続は、正しい動作の保証外となる場合があります。

※次に挙げるものでGAIDAI PASSを利用すると正しく動かない可能性があります。また、それに伴って発生した不具合の責任は自己に帰します。

携帯電話(ガラケー)、スマートフォン<iPhone(アイフォ-ン)、Xperia(エクスヘ゜リア)、Android(ア ント<sup>\*</sup>ロイト<sup>\*</sup>)など>、タブレット端末<iPad(アイハ゜ット<sup>\*</sup>)、Nexus(ネクサス)など>

# GAIDAI PASSを使おう!

1. ①神戸市外国語大学のWebサイト(http://www.kobe-cufs.ac.jp/index.html)に接続し、② TOPページ右下のバナー「在学生・教職員専用ポータルサイト」をクリック。

| http://www.kobe-cuf:                                                                                                    | s.ac.jp/index.html                                                                                                    | (1)                                                                                                    |                               |                      |                  | 😭 - C                                  | Google   |                                                                                                    | ٩ (٩                                                                                                    |
|----------------------------------------------------------------------------------------------------|----------------------------------------------------------------------------------------------------|----------------------------------------------------------------------------------------------------|-------------------------------|----------------------|------------------|----------------------------------------|----------|----------------------------------------------------------------------------------------------------|----------------------------------------------------------------------------------------------------|
| るページ 🀢 Firefox を使ってる                                                                                                    | ჵよう                                                                                                    |                                                                                                    |                               |                      |                  |                                        |          |                                                                                                    |                                                                                                    |
| 大学法人神戸市外国語大学                                                                                                    | +                                                                                                    |                                                                                                    |                               |                      |                  |                                        |          |                                                                                                    |                                                                                                    |
| KOBE CITY UNIVE                                                                                                    | RSITY OF FOREIGN STUDIE                                                                                                    | s'                                                                                                    |                               | お問合                  | せ 資料請求           | アクセス                                   | サイトマ     | ップ Engl                                                                                                    | lish                                                                                                    |
| 公立大学法人                                                                                                    |                                                                                                    |                                                                                                    |                               |                      |                  |                                        | Q Search | 小中大                                                                                                    | 白黒反転 ルビ 携帯                                                                                                    |
| 神戸市外国語:                                                                                                    | 大学                                                                                                    |                                                                                                    | 受験生                           | の方・在学                | 生の方・市民           | い一般の方                                  | ▶ 卒業     | (生の方・                                                                                                    | 企業の方                                                                                                    |
| □ 大学案内                                                                                                    | ■ 学科紹介                                                                                                    | 大学院紹介                                                                                                    | <b>国</b> 教育・研究                | □ 入試案内               | 2 キャンバスライ        | フ 🛛 国際                                 | 交流·留学    | <ul> <li>図 就職・キャ</li> </ul>                                                                                                    | U7                                                                                                    |
|                                                                                                    |                                                                                                    | and the state of the state of t |                               |                      |                  |                                        |          |                                                                                                    |                                                                                                    |
|                                                                                                    |                                                                                                    |                                                                                                    |                               |                      |                  |                                        |          |                                                                                                    |                                                                                                    |
|                                                                                                    |                                                                                                    |                                                                                                    |                               |                      |                  |                                        |          |                                                                                                    |                                                                                                    |
|                                                                                                    |                                                                                                    |                                                                                                    |                               |                      |                  |                                        |          |                                                                                                    |                                                                                                    |
|                                                                                                    |                                                                                                    |                                                                                                    |                               |                      |                  |                                        |          |                                                                                                    |                                                                                                    |
|                                                                                                    |                                                                                                    |                                                                                                    |                               |                      |                  |                                        |          |                                                                                                    |                                                                                                    |
|                                                                                                    |                                                                                                    |                                                                                                    |                               |                      |                  |                                        |          |                                                                                                    |                                                                                                    |
|                                                                                                    |                                                                                                    | h                                                                                                    |                               |                      |                  |                                        |          |                                                                                                    |                                                                                                    |
|                                                                                                    | 1000                                                                                                    | \$2                                                                                                    |                               |                      |                  |                                        |          |                                                                                                    |                                                                                                    |
|                                                                                                    | 17                                                                                                    | 1                                                                                                    |                               |                      | E R A            | a Ro                                   | 0.0      |                                                                                                    |                                                                                                    |
|                                                                                                    |                                                                                                    |                                                                                                    |                               |                      |                  | L. L. L. T.                            | 11.61    |                                                                                                    |                                                                                                    |
|                                                                                                    | 1                                                                                                    |                                                                                                    |                               |                      | - ST7            | 5/12/20                                | 1180     |                                                                                                    |                                                                                                    |
|                                                                                                    | we have                                                                                                    |                                                                                                    | No                            |                      | m Di             | SW/Z                                   | SU R     |                                                                                                    |                                                                                                    |
|                                                                                                    | Sar Mart                                                                                                    |                                                                                                    | 10                            | 999                  |                  | 'Hij/z                                 |          |                                                                                                    |                                                                                                    |
|                                                                                                    | save for                                                                                                    |                                                                                                    | 10                            |                      |                  | 'AM / z                                |          |                                                                                                    |                                                                                                    |
|                                                                                                    | son for                                                                                                    |                                                                                                    | 5                             |                      |                  | 'YY/¥                                  |          |                                                                                                    | -2001                                                                                                    |
| なお知らせ <u>тор меws</u>                                                                                                    |                                                                                                    | News & Topics                                                                                                    | 5                             |                      |                  | ~W/~                                   | IN K     | オープン                                                                                                    | キャンパス                                                                                                    |
| なお知らせ <del>тог меже</del><br>07月19日                                                                                                    | 2011年08月17日                                                                                                    | News & Topics                                                                                                    |                               | 290                  |                  | ~~~~~~~~~~~~~~~~~~~~~~~~~~~~~~~~~~~~~~ | IN S     | オープン<br>Open Campo                                                                                                    | キャンバス                                                                                                    |
| なお知らせ <del>тор меже</del><br>07月19日<br>2日49日706限378の1は                                                                                                    | ニュース&トビックス<br>2011年08月17日<br>職員採用3次優孝の4                                                                                                    | News & Topics                                                                                                    |                               |                      |                  | ~~~~~~~~~~~~~~~~~~~~~~~~~~~~~~~~~~~~~~ |          | オープン・<br>Open Campo                                                                                                    | キャンバス                                                                                                    |
| なお知らせ TOP NEWS<br>07月19日<br>7月19日辺の6限70限の休<br>18日日の15巻1-ついての                                                                                                    | <ul> <li>ニュース&amp;トビックス</li> <li>2011年08月17日</li> <li>職員採用3次選考の会</li> </ul>                                                                                                    | NEWS & TOPICS<br>合格者を掲載しまし                                                                                                    |                               |                      |                  | ~~~~~~~~~~~~~~~~~~~~~~~~~~~~~~~~~~~~~~ |          | オーブン・<br>Open Campo<br>学術情報                                                                                                    | キャンバス                                                                                                    |
| なお知らせ TOP NEWS<br>07月19日<br>2月19日)の6限7限の休<br>19月日の授業についての                                                                                                    |                                                                                                    | News & Topics<br>合格者を掲載しま                                                                                                    |                               |                      |                  |                                        |          | オーブン・<br>Open Campu<br>学術情報                                                                                                    | キャンパマ                                                                                                    |
| なお知らせ TOP NEWS<br>07月19日<br>1月19日206限7限の休<br>9月日の授業についての<br>せ                                                                                                    | <ul> <li>ニュース&amp;トビックス</li> <li>2011年08月17日</li> <li>職員採用3次選考の会</li> <li>2011年08月16日</li> <li>TOFEL IFT 部金融1407</li> </ul>                                                                                                    | News & Topics<br>合格者を掲載しまし                                                                                                    |                               |                      |                  |                                        |          | オーブン<br>Open Campu<br>学術情報                                                                                                    | キャンバス<br>15<br>センター<br>な学生、教師員 専用                                                                                                    |
| なお知らせ TOP NEWS<br>07月19日<br>19月19日20の限7限の休<br>19月日の授業についての<br>せ<br>セ                                                                                                  | エュース&トビックス 2011年08月17日 職員採用3次選考の会 2011年08月16日 TOEFL 旧で受験科変                                                                                                    | News & TOPICS 合格者を掲載しまし 更のお知らせ                                                                                                    |                               |                      |                  | And a                                  |          | オープン<br>Open Campu<br>学術情報                                                                                                    | キャンパン<br>センター<br>在学生・教職員専用                                                                                                    |
| なお知らせ TOP NEWS<br>07月19日<br>1月19日)の6限7限の休<br>9月日の授業についての<br>世<br>07月01日                                                                                               |                                                                                                    | NEWS & TOPICS<br>合格者を掲載しまし<br>更のお知らせ                                                                                                    |                               |                      |                  |                                        |          | オープン<br>Open Campu<br>学術情報<br>CalDAT<br>CalDAT<br>CalDAT<br>CalDAT<br>CalDAT                                                                                                    | キャンパマ<br>センター<br>センター<br>在学生・教職員専用<br>ポータルサイト                                                                                                    |
| なお知らせ TOP NEWS<br>07月19日<br>月19日)の6限7限の休<br>19月日の授業についての<br>せ<br>07月01日<br>5電対策について                                                                                   | ニュース&トビックス           2011年08月17日           職員採用3次選考の会           2011年08月16日           TOEFLIET受験科変           2011年08月16日           TOEFLIET受験科変           2011年08月17日                                                                                                    | News & Topics<br>合格者を掲載しま<br>更のお知らせ                                                                                                    |                               |                      |                  |                                        |          | オーブン・<br>Open Campu<br>学術情報<br>PATSS ?<br>Toms Causton                                                                                                    | キャンパン<br>センター<br>在学生-教職員専用<br>ポータルサイト                                                                                                    |
| なお知らせ TOP NEWS<br>07月19日<br>1919日)の6限7限の休<br>19日の授業についての<br>せ<br>07月01日<br>5電対策について                                                                                   | ニュース&トビックス       2011年08月17日       職員採用3次選考の会       2011年08月16日       TOEFL IBT受験料変       2011年08月12日       2011年8月21日 オーニ                                                                                                    | NEWS & TOPICS 合格者を掲載しまし 更のお知らせ ブンキャンパスブロ                                                                                                    | <u>した</u><br>コグラムについて         |                      |                  |                                        |          | オーブン<br>Open Campu<br>学術情報<br>CALDA 7<br>CALDA 7   | キャンバン<br>ま<br>センター<br>在学生・教職員専用<br>ポークルサイト<br>Arrentwore Forecast Broater<br>の地域貢献事業                                                                                                    |
| なお知らせ TOP NEWS<br>17月19日<br>月19日)の6限7限の休<br>明日の授業についての<br>せ<br>17月01日<br>2電対策について<br>、大切なお知らせ一覧                                                                       | ニュース&トビックス           2011年08月17日           職員採用3次選考の会           2011年08月16日           TOEFL IBT受験科変」           2011年08月12日           2011年08月12日           2011年08月12日                                                                                                    | A REWE & TOPICS     A REWE & TOPICS            | <u>した</u><br>コグラムについて         |                      |                  |                                        |          | オーブン<br>Open Campu<br>学術情報<br>Campan (<br>Rome Campan)<br>Rome Campan (<br>Rome Campan)<br>Rome Campan (<br>Rome Campan)                                                                                                    | キャンパス<br>センター<br>たジェク<br>の<br>地域<br>同<br>に<br>の<br>地域<br>に<br>た<br>の<br>地域<br>に<br>た<br>の<br>し<br>の<br>し<br>し<br>し<br>の<br>し<br>の<br>し<br>の<br>し<br>の<br>し<br>の<br>し<br>の<br>し<br>の<br>し<br>の<br>し<br>し<br>し<br>し<br>し<br>し<br>し<br>し<br>し<br>し<br>し<br>し<br>し |
| なお知らせ TOP NEWS<br>17月19日<br>月19日)2000限7限の体<br>明日の授業についての<br>せ<br>17月01日<br>電対策について<br>・大切なお知らせ一覧                                                                      | ニュース&トビックス           2011年08月17日           職員採用3次選考の会           2011年08月16日           TOEFL IBT受験科変           2011年08月12日           2011年08月12日           2011年08月12日           2011年08月12日                                                                                                    | NEWS & TOPICS     Share & Topics     Share & Topics     Dhate & Topics     Topics     Top           | Utc<br>275410017              |                      | ,                |                                        |          | オーブン<br>Open Campu<br>学術情報<br>Capas 7<br>Case Criv Unity<br>神戸外大<br>- 様々な市民                                                                                                    | キャンバス<br>センター<br>センター<br>在学生・教職員専用<br>ポータルサイト<br>100<br>地域員献事業<br>講座を提供しています                                                                                                    |
| なお知らせ TOP NEWS<br>17月19日<br>月19日)206限7限の休<br>明日の授業についての<br>せ<br>17月01日<br>電対策について<br>ト 大切なお知らせ一覧                                                                      | ニュース&トビックス       2011年08月17日       職員採用3次選考の会       2011年08月16日       TOEFL IBT受験科変       2011年08月12日       2011年08月12日       2011年08月12日       2011年08月12日       2011年08月12日       2011年08月12日       2011年08月12日       2011年08月12日       2011年08月12日       2011年08月12日       2012年度特別選抜人                    | NEWS & TOPICS 合格者を掲載しまし 更のお知らせ ブンキャンパスブロ 試『資格審査』が必                                                                                                    | した<br>ログラムIこついて<br>始まります[9月11 |                      |                  |                                        |          | オーブン・<br>Open Campu<br>学術情報<br>大師で有報<br>PABS<br>での文をの送知<br>神戸外大<br>様々な市民                                                                                                    | キャンパン<br>センター<br>センター<br>を学生・教職員専用<br>ポータルサイト<br>の地域貢献事業<br>講座を提供しています<br>キャンパン                                                                                                    |
| なお知らせ TOP NEWS<br>17月19日<br>月19日)の6限7限の休<br>明日の授業についての<br>せ<br>17月01日<br>雪電対策について<br>・大切なお知らせ一覧<br>7アップ PICK UP:                                                      | ニュース&トビックス       2011年08月17日       職員採用3次選考の会       2011年08月17日       取員採用3次選考の会       2011年08月18日       2011年08月12日       2011年08月12日       2011年08月12日       2011年08月12日       2011年08月12日       2011年08月12日                                                                                               | NEWS & TOPICS     合格者を掲載しま     更のお知らせ     ガンキャンパスブロ     武師資格審査』から                                                                                                    | した<br>コグラムIこついて<br>始まります〔9月11 | 2000<br>日(木)~9月15日(木 | )<br>1<br>1<br>1 |                                        |          | オープン<br>Open Campu<br>学術情報<br>学術情報<br>Partises ?<br>Tomzerzesow<br>神戸外大<br>様々な市民<br>東日本                                                                                                    | キャンパン<br>センター<br>在学生・教職員専用<br>ポークルサイト<br>本本の地域貢献事業<br>講座を提供しています<br>大震災への対応                                                                                                    |
| なお知らせ TOP NEWS<br>17月19日<br>月19日)の6限7限の休<br>9月日の授業についての<br>せ<br>17月01日<br>1電対策について<br>ト 大切なお知らせ一覧<br>7アップ Pick UP<br>18月12日                                           | ニュース&トビックス           2011年08月17日           職員採用3次選考の会           2011年08月16日           TOEFL IBT受験科変ご           2011年08月12日           2011年08月12日           2011年08月12日           2011年08月12日           2012年度特別)邊抜入           2011年08月12日                                                                    | Answe & Topics     Answe & Topics     Ans           | した<br>ユグラムIこついて<br>始まります【9月11 | 日(木)~9月15日(オ         |                  |                                        |          | オープン<br>Open Campu<br>学術情報<br>Canpar<br>Canpar<br>Range Crip Univ<br>神戸外太<br>様々な市民<br>東日本                                                                                                    | キャンパス<br>センター<br>センター<br>を学生・教職員専用<br>ポータルサイト<br>の地域員前等業<br>講座を提供しています<br>大震災への対応                                                                                                    |
| なお知らせ TOP NEWS<br>17月19日<br>月19日)2000限70限の休<br>19日の授業についての<br>せ<br>27月01日<br>20世対策について<br>・大切なお知らせ一覧<br>27アップ PICK UP<br>18月12日<br>19日のロッナーニュー                        | ニュース&トビックス<br>2011年08月17日<br>職員採用3次選考の会<br>2011年08月16日<br>TOEFL 旧T受験科変<br>2011年08月12日<br>2011年6月21日オー:<br>2011年6月12日<br>2012年度特別」選抜人<br>2011年08月12日<br>イングリッシュ・ディス                                                                                                    | NEWS & TOPICS     合格者を掲載しま     更のお知らせ     プンキャンパスブロ     試『資格審査』が     in 外大の開催                                                                                                    | した<br>ログラムについて<br>始まります[9月1]  | 2002<br>日(木)~9月15日(木 |                  |                                        |          | オーブン・<br>Open Campu<br>学術情報<br>たれる:<br>PABS:<br>PABS:<br>でのいていていていていていていていていていていていていていていていていていていて                                                                                                    | キャンパン       センター       センター       ビジンター       ビジン       ビジン       ビジン       ビジン       ビジン       ビジン       ビジン       ビジン                                                                                                    |
| なお知らせ TOP NEWS<br>17月19日<br>月19日)の6限7限の休<br>19日の授業についての<br>せ<br>17月0日<br>5電対策について<br>・大切なお知らせ一覧<br>27アップ Pick UP<br>18月2日 オープンキャ                                      | ニュース&トビックス       2011年08月17日       職員採用3次選考の会       2011年08月16日       TOEFLIET受験科変」       2011年08月12日       2011年08月12日       2011年08月12日       2011年08月12日       2011年08月12日       2011年08月12日       2011年08月12日       2011年08月12日       2011年08月12日       2011年08月12日       2011年08月12日       2011年08月12日  | NEWS & TOPICS 合格者を掲載しま 更のお知らせ ガンキャンパスブロ 試び資格審査』がダ in 外大の開催                                                                                                    | した<br>コグラムIこついて<br>始まります【9月11 | 日(木)~9月15日(木         |                  |                                        |          | オープン<br>Open Campu<br>学術情報<br>学術情報<br>(<br>ないた)<br>(<br>た)<br>(<br>た)<br>(<br>た)<br>(<br>た)<br>(<br>た)<br>(<br>た)<br>(<br>た)<br>(                                                                                                    | キャンパン<br>センター<br>センター<br>在学生・教職員専用<br>ポータルサイト<br>ないなどのになりまでのです<br>の地域貢献手業<br>講座を提供しています<br>大震災への対応<br>大震災への対応                                                                                                    |
| なお知らせ TOP NEWS<br>07月19日<br>月19日2006限7限の休<br>9月日の授業についての<br>せ<br>07月01日<br>50世対策について<br>ト大切なお知らせ一覧<br>08月12日<br>58月21日 オーブンキャ<br>プログラムについて                            | ニュース&トビックス       2011年08月17日       職員採用3次選考の会       2011年08月16日       TOEFL IBT受験科変       2011年08月12日       2011年08月12日       2011年08月12日       2011年08月12日       2012年度特別/邊抜入       2011年08月12日       イングリッシュ・ディズ                                                                                           | NEWE & TOPICE     合格者を掲載しま     更のお知らせ     プンキャンパスプロ     試F資格審査』が     in 外大の開催                                                                                                    | した<br>ユグラムIこついて<br>始まります【9月11 | 日(木)~9月15日(木         |                  |                                        | 2-12     | オーブン:<br>Open Campu<br>学術情報<br>(ADDA)<br>でのにそれていいい。<br>(基本の市民)<br>東日本<br>9 シラバス<br>9 寄附のこ                                                                                                    |                                                                                                    |
| なお知らせ TOP NEWS<br>07月19日<br>19月19日)の6限7月限の休<br>時月日の授業についての<br>せ<br>07月01日<br>時電対策について<br>・大切なお知らせ一覧<br>クアップ Pick UP<br>08月12日<br>こ6月21日 オープンキャ<br>プログラムについて           | ニュース&トビックス       2011年08月17日       職員採用3次選考の会       2011年08月16日       TOEFL IBT受験科変ご       2011年08月12日       2011年08月12日       2011年08月12日       2011年08月12日       2012年度特別遺族人       2011年08月12日       2012年度特別遺族人       2011年08月12日       2011年08月12日       2011年08月12日       2011年08月12日       2011年08月12日 | NEWS & TOPICS     合格者を掲載しま     更のお知らせ     プンキャンパスブロ     試F資格審査』が     ざin 外大の開催                                                                                                    | した<br>コグラムについて<br>始まります【9月11  | 2002<br>日(未)~9月15日(未 |                  |                                        | 2一覧      | オープン<br>Open Campu<br>学術情報<br>(AADA1<br>ア<br>AADA1<br>ア<br>AADA1<br>ア<br>AADA1<br>ア<br>AADA1<br>ア<br>AADA1<br>ア<br>AADA1<br>ア<br>AADA1<br>ア<br>AADA1<br>ア<br>AADA1<br>ア<br>AADA1<br>ア<br>AADA1<br>ア<br>ア<br>AADA1<br>ア<br>ア<br>ア<br>ア<br>ア<br>の<br>ア<br>の<br>ア<br>の<br>ア<br>の<br>ア<br>の<br>ア<br>の<br>ア<br>の<br>ア                                                                                                    | キャンパン       センター       センター       モンシター       モンション       モンション       モンシン       モンシン       モンシン       モンシン       モンシン       モンシン       モンシン       モンシン       モンシン       モンシン       モンシン       モンシン       モンシン       モンシン       モンシン       モンシン       モンシン       モンシン       モンシン       モン       モン       モン       モン       モン       モン       モン       モン       モン       モン       エン       エン                                                                                                    |
| なお知らせ TOP NEWS<br>37月19日<br>月19日)のの限77限の休<br>9月日の授業についての<br>ゼ<br>37月01日<br>電対策について<br>・大切なお知らせ一覧<br>3月21日 オーブンキャ<br>プログラムについて<br>・ビックアップ一覧                            | ニュース&トビックス       2011年08月17日       職員採用3次選考の会       2011年08月16日       TOEFL 旧T受験科変       2011年08月12日       2011年08月12日       2011年08月12日       2012年度特別選抜人       2011年08月12日       2011年08月12日       2011年08月12日       2011年08月12日       2011年08月12日       2011年08月12日       2011年08月12日       イングリッシュ・ディス   | NEWS & TOPICS 合格者を掲載しまし 更のお知らせ プンキャンパスブロ 試L資格審査』が必 .in 外大の開催                                                                                                    | した<br>ログラムについて<br>始まります【9月11  | 2002<br>日(木)~9月15日(木 |                  |                                        | 2-12     | オーブン・<br>Open Campu<br>学術情報<br>(アムロス)<br>アムロス<br>アムロス<br>アムロス<br>アムロス<br>アムロス<br>アムロス<br>アムロス<br>アムロス                                                                                                    | キャンパン       センター       センター       モンショー       モンショー <t< td=""></t<>                                                                                                    |
| なお知らせ TOP NEWS<br>17月19日<br>月19日)Dの6限7限の休<br>19月の授業についての<br>せ<br>17月01日<br>電対策について<br>ト大切なお知らせ一覧<br>7アップ Pice UP<br>18月12日<br>19月21日 オープンキャ<br>プログラムについて<br>トビックアップ一覧 | ニュース&トビックス       2011年08月17日       職員採用3次選考の会       2011年08月16日       TOEFL IBT受験科変       2011年08月12日       2011年08月12日       2011年08月12日       2011年08月12日       2011年08月12日       2011年08月12日       2011年08月12日       2011年08月12日       2011年08月12日       2011年08月12日       イングリッシュ・ディス                    | NEWS & TOPICS     合格者を掲載しま      更のお知らせ      ブンキャンパスブロ      試『資格審査』が      in 外大の開催                                                                                                    | した<br>コグラムについて<br>始まります【9月11  | 日(木)~9月15日(オ         |                  |                                        | 2.一覧     | オープン<br>Open Campu<br>学術情報<br>学術情報<br>(<br>ADDA) (<br>ADDA) ( | キャンパン       センター       センター       マンセック       ロシンター       マンショー       ロシンター       ロシンター       マンショー       ロシンター       ロシンター <t< td=""></t<>                                                                                                    |

Copyright © 1994-2011 Kobe City University of Foreign Studies. All Rights Reserved.

必要に応じて、神戸市外国語大学のWebサイト(http://www.kobe-cufs.ac.jp/index.html)を ブックマークしておくと便利です。

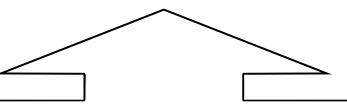

豆知識!! 本学Webサイトからこんな情報も確認できます。

大学の行事予定⇒キャンパスライフ > 年間スケジュール(学部)・授業時間・試験時間 定期試験の時間⇒キャンパスライフ > 年間スケジュール(学部)・授業時間・試験時間 気象警報発令中の授業や試験⇒キャンパスライフ > 相談窓口 > 交通機関の運休、気象警報発令中における授業及び定期試験の取り扱いについて 交通機関の運休、気象警報発令中における授業及び定期試験の取り扱いについて 交通機関の運休、気象警報発令中における授業及び定期試験の取り扱いについて

### 2. 在学生・教職員専用ポータルサイト「GAIDAI PASS」のログイン画面になります。 ③User IDとPassWordを入力し、④「ログイン」ボタンをクリックする。

| UNIVERSAL PASSPORT EX - Windows Internet         | Explorer                                                                                                    |                                            |
|--------------------------------------------------|----------------------------------------------------------------------------------------------------|--------------------------------------------|
| 😋 😔 🗢 🙋 https://unipa-web.kobe-cufs.ac.jp/up/fac | es/login/Com00501 A jsp                                                                                                    | 💌 🔒 🏘 🗙 🔀 Google 🖉                         |
| ファイル(F) 編集(E) 表示(V) お気に入り(A) ツール(T)              | ヘルプ(H)                                                                                                    |                                            |
| 🏠 お気に入り 🛛 🤧                                      |                                                                                                    | 10-11 PA                                   |
| CUNIVERSAL PASSPORT EX                           |                                                                                                    | 🏠 • 🔝 - Ξ 🚔 • ページ(P)• セーフティ(S)• ツール(O)• 🔮• |
|                                                  | ログイン<br>ログイン<br>3<br>User ID<br>PassWord<br>クログイン<br>3<br>User ID<br>PassWord<br>の定期だパテナンスのお知らせ。<br>の定期だパテナンスのお知らせ。<br>番日、下記時間にシステムパッテナンスを行いますので、この間違ンステム<br>はません。<br>停止時間:深夜3時00分~d時00分 | をご利用いただ                                    |
|                                                  | この時間内はシステムをご利用できなくなりますのでご注意くださ                                                                                                    | tu ta                                      |
|                                                  |                                                                                                    |                                            |

#### 3. 「GAIDAI PASS」の個人画面になります。

| 🖉 UNIVERSAL PASSPORT EX - Windows Internet Explorer                                                                                                    |                                 |
|----------------------------------------------------------------------------------------------------|---------------------------------|
| 🚱 🕞 🔻 🔊 https://unipa-web.kobe-cufs.ac.jp/up/taces/up/km/Kmb00801 A.jsp 🛛 🖌 🔒 🚱 🗙 Live Search                                                                                                    | P -                             |
| ファイル(E) 編集(E) 表示(M) お気に入り(A) ツール(D) ヘルプ(H)                                                                                                    |                                 |
| 🙀 🏟 🍘 UNIVERSAL PASSPORT EX                                                                                                    | 》ツール( <u>(</u> ) ・ <sup>≫</sup> |
|                                                                                                    | ♪3/30 17:11<br>プ┃ログアウト          |
| ボータル         Colspan="2">エージェー・         Colspan="2">エージェー・         Colspan="2">エージェー・         Colspan="2">エージェー・         Colspan="2">エージェー・         Colspan="2">エージェー・         Colspan="2">エージェー・         Colspan="2">エージェー・         Colspan="2">エージェー・         Colspan="2">エージェー・         Colspan="2">エージョン・         Colspan="2">エージョン・         Colspan="2"エージョン・         Co |                                 |
| を変化素           を変化素             か気に入りタイトル          Yahoo Japan            デタの目的            デタの目的             Yahoo Japan           Yahoo Japan           Filled                                                                                                    |                                 |
| Technical Information 現在、体験や構動はのりません。                                                                                                    | ×                               |
| <u> </u>                                                                                                    | € 100% ·                        |

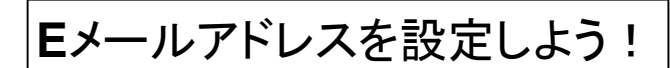

全ての情報が転送されるわけではありません! 1日1回GAIDAI PASSにログインし確認しましょう!

1.「GAIDAI PASS」の休講情報などをPCや携帯メールアドレスに受信できるように設定する。 ⑤Eメールアドレスを入力して、⑥「確定」ボタンをクリック。

携帯電話でEメールの受信制限をしている場合は、以下のメールアドレスを「受信許可」となるよう変更してください。

| 送信メールアドレス: | gm-noreply@office.kobe-cufs.ac.jp |
|------------|-----------------------------------|
| (送信専用/     | /返信されても確認できません)                   |

| メール設定 ※増シールアドレス(PO) ※増シールアドレス(PD) ※増まがのたちりいつすると、設定したアドレスにメールが送信されます。 ごの表示されました このが表示されました このが表示されました このは、世界共通となるインターネット通信規格の RFC (Request for Comments) に準拠しているため RFC のルールに反したたメールアドレスにモメールを送信することができません。 日本の携帯会社の中には、独自のルールでEメールアドレスを設定できるようにしている場合があります。このため、 家基準に則るとモメールアドレスとして認められず、今後、色々な場面で、モメールの送受信に制限を受けることがあります。 問題が発生するEメール・アドレス例 ④ の直前に、ドット(.)が連続しているEメール アドレス: xxxx@xxxxx 今後、就職活動などで自分自身が不利益を被ることも予想されますので、そのようなEメールアドレスを設定している合は、モメールアドレスを設定するようにしてください。                                                                                                    | UNIVERS    | AL PASSPORT EX - Windows        | s Internet Explorer       |                                               |                 |
|----------------------------------------------------------------------------------------------------|------------|---------------------------------|---------------------------|-----------------------------------------------|-----------------|
| シール設定 ジ信シールアドレス(PC) デ信シールアドレス(1957) ディールアドレス(1957) ディールアドレス(1957) ディールアドレス(1957) ディールアドレス(1957) ディールアドレス(1957) ディールアドレス(1957) ディールアドレスにオールが送信されます。 ディールマドレスにない送信 クが表示されました クが表示されました マクリーククすると、設定したアドレスにメールが送信されます。 ディールマドレスでも転送登録ができないものがあります。 GAIDAI PASSは、世界共通となるインターネット通信規格の RFC (Request for Comments) に準拠しているため RFC のルールに反したEメールアドレスでも転送登録ができないものがあります。 GAIDAI PASSは、世界共通となるインターネット通信規格の RFC (Request for Comments) に準拠しているため RFC のルールに反したEメールアドレスでも転送登録ができないものがあります。 このため、 R基準に則るとEメールアドレスとして認められず、今後、色々な場面で、Eメールの送受信に制限を受けることがありす。 問題が発生するEメール・アドレス例 ④ の直前に、ドット(.)が連続しているEメールアドレス: xxxx@xxxxxx 今後、就職活動などで自分自身が不利益を被ることも予想されますので、そのようなEメールアドレスを設定している<br>合は、Eメールアドレスを変更するか、別のEメールアドレスを設定するようにしてください。                                                                                                    | -          | No. IN COLUMN                   | m.m.w.                    |                                               |                 |
| ⑤ ダ信メールアドレス(PG)<br>受信メールアドレス(現業)   ※確定ポタンをクリックすると、設定したアドレスにメールが送信されます。   ⑦が表示されました   ⑦が表示されました   ⑦が表示されました   ⑦が表示されました   ⑦ クリークーネット 「保護モード 有効   ② インターネット 「保護モード 有効   ③ インターネット 「保護モード 有効   ③ インターネット 「保護モード 有効   ③ インターネット 「保護モード 有効   ③ インターネット 「保護モード 有効   ③ クリーカー ため、  ⑤   日常 的に 使用している Eメールアドレス でも転送登録ができないものがあります。   ⑤   ⑤   ⑤   ⑤   ⑤   ⑤   ⑤   ⑤   ⑦ ある Eメールアドレス でも転送登録ができないものがあります。   ⑤   ⑤   ⑤   ⑤   ⑤   ⑦ ある Eメールアドレスを設定できるようにしている場合があります。このため、   ⑦ ある Eメールアドレスとして認められず、今後、色々な場面で、Eメールの送受信に制限を受けることがあり   ⑦   ⑧ 超が発生する Eメール・アドレス   ⑧ の 直前に、ドット(.)が ある Eメールアドレス: xxxx.@xxxxxx   ⑧ より前で、ドット(.)が 連続している Eメールアドレス: xxx.@xxxxxx    ④ の 直前に、ドット(.)が 連続している Eメールアドレス: xxx.@xxxxxx    ④ の 直前に、ドット(.)が 連続している Eメールアドレス: xxx.@xxxxxx    ④ より前で、ドット(.)が 連続している Eメールアドレス: xxx.@xxxxxx    ④ より前で、ドット(.)が 連続している Eメールアドレス: xxx.@xxxxxx    ④ ない、   ③ おい、デジャー、(.)が ある Eメールアドレス: xxx.@xxxxxx    ④ より前で、ドット(.)が 連続している Eメールアドレス: xxx.@xxxxxx    ④ より前で、ドット(.)が 連続している Eメールアドレス: xxx.@xxxxxx    ④ ない、   ④ ない、   ④ ない、   〇 の直前に、   〇 の直前に、   〇 の直前に、   〇 の直前に、   ○ おい、   ○ おい、   ○ おい、   ○ の直前に、   ○ おい、   ○ おい、  <                                                                                                    |            | 🍢 メール設定                         |                           |                                               | 取消              |
| <ul> <li>         「う 図信メールアドレス(株茶)         「確定 (5)         「確定 ペクターネット」保護モード: 有効         「なく 100% *         「なく 100% *         「なん 100% *         「なん 100% *</li></ul>                                                                                                    | ~          | 受信メールアドレス(PC)                   |                           |                                               |                 |
| (値定)     (⑥     ()     ()     ()     ()     ()     ()     ()     ()     ()     ()     ()     ()     ()     ()     ()     ()     ()     ()     ()     ()     ()     ()     ()     ()     ()     ()     ()     ()     ()     ()     ()     ()     ()     ()     ()     ()     ()     ()     ()     ()     ()     ()     ()     ()     ()     ()     ()     ()     ()     ()     ()     ()     ()     ()     ()     ()     ()     ()     ()     ()     ()     ()     ()     ()     ()     ()     ()     ()     ()     ()     ()     ()     ()     ()     ()     ()     ()     ()     ()     ()     ()     ()     ()     ()     ()     ()     ()     ()     ()     ()     ()     ()     ()     ()     ()     ()     ()     ()     ()     ()     ()     ()     ()     ()     ()     ()     ()     ()     ()     ()     ()     ()     ()     ()     ()     ()     ()     ()     ()     ()     ()     ()     ()     ()     ()     ()     ()     ()     ()     ()     ()     ()     ()     ()     ()     ()     ()     ()     ()     ()     ()     ()     ()     ()     ()     ()     ()     ()     ()     ()     ()     ()     ()     ()     ()     ()     ()     ()     ()     ()     ()     ()     ()     ()     ()     ()     ()     ()     ()     ()     ()     ()     ()     ()     ()     ()     ()     ()     ()     ()     ()     ()     ()     ()     ()     ()     ()     ()     ()     ()     ()     ()     ()     ()     ()     ()     ()     ()     ()     ()     ()     ()     ()     ()     ()     ()     ()     ()     ()     ()     ()     ()     ()     ()     ()     ()     ()     ()     ()     ()     ()     ()     ()     ()     ()     ()     ()     ()     ()     ()     ()     ()     ()     ()     ()     ()     ()     ()     ()     ()     ()     ()     ()     ()     ()     ()     ()     ()     ()     ()     ()     ()     ()     ()     ()     ()     ()     ()     ()     ()     ()     ()     ()     ()     ()     ()     ()     ()     ()     ()     ()     ()     ()     ()     ()     ()     ()     ()     ()     ()     ()     ()     ()     ()     ()     ()     ()     ()     ()                                                                                                    | (5)        | 受信メールアドレス(携帯)                   |                           |                                               |                 |
| **確定ポタノをクリックすると、設定したアドレスにメールが逆信されます。 うが表示されました うが表示されました ②が表示されました ②が表示されました ② インターネット1 保護モード 有効 ③ * *、100X * ③ 「 ○ インターネット1 保護モード 有効 ③ * *、100X * ○ 「 ○ 「 ○ 「 ○ 「 ○ 「 ○ 「 ○ 「 ○ 「 ○ 「 ○ 「 ○ 「 ○ 「 ○ 「 ○ 「 ○ 「 ○ 「 ○ 「 ○ 「 ○ 「 ○ 「 ○ 「 ○ 「 ○ 「 ○ 「 ○ 「 ○ 「 ○ 「 ○ 「 ○ 「 ○ 「 ○ 「 ○ 「 ○ 「 ○ 「 ○ 「 ○ 「 ○ 「 ○ 「 ○ 「 ○ 「 ○ 「 ○ 「 ○ 「 ○ 「 ○ 「 ○ 「 ○ 「 ○ 「 ○ 「 ○ 「 ○ 「 ○ 「 ○ 「 ○ 「 ○ 「 ○ 「 ○ 「 ○ 「 ○ 「 ○ 「 ○ 「 ○ ○                                                                                                    |            |                                 |                           |                                               | 確定 6            |
| -ジが表示されました<br>-ジが表示されました<br>-ジが表示されました<br>-ジが表示されました<br>-ジが表示されました<br>                                                                                                    |            | ※確定ボタンをクリックすると、設                | 定したアドレスにメールが              | 送信されます。                                       |                 |
| - ジが表示されました<br>- ジが表示されました<br>- ジが表示されました<br>- ジが表示されました<br>- ジが表示されました<br>- ジが表示されました<br>- ジャーン (1988)<br>- ジャーン (1988) |            |                                 |                           |                                               |                 |
| - ゔが表示されました<br>豆知識!! PCや携帯メールアドレスに転送登録できない場合もあります。<br>日常的に使用しているEメールアドレスでも転送登録ができないものがあります。<br>GAIDAI PASSは、世界共通となるインターネット通信規格の RFC (Request for Comments) に準拠しているため<br>RFC のルールに反したEメール・アドレスにEメールを送信することができません。<br>日本の携帯会社の中には、独自のルールでEメールアドレスを設定できるようにしている場合があります。このため、<br>界基準に則るとEメールアドレスとして認められず、今後、色々な場面で、Eメールの送受信に制限を受けることがあり<br>す。<br>問題が発生するEメール・アドレス例<br>@ の直前に、ドット(.)が連続しているEメール アドレス: xxxx@xxxxxx<br>@ より前で、ドット(.)が連続しているEメール アドレス: xx.xx@xxxxxx<br>今後、就職活動などで自分自身が不利益を被ることも予想されますので、そのようなEメールアドレスを設定している<br>合は、Eメールアドレスを変更するか、別のEメールアドレスを設定するようにしてください。                                                                                                    |            |                                 |                           |                                               |                 |
| 豆知識!! PCや携帯メールアドレスに転送登録できない場合もあります。<br>日常的に使用しているEメールアドレスでも転送登録ができないものがあります。<br>GAIDAI PASSは、世界共通となるインターネット通信規格の RFC (Request for Comments) に準拠しているため<br>RFC のルールに反したEメール・アドレスにEメールを送信することができません。<br>日本の携帯会社の中には、独自のルールでEメールアドレスを設定できるようにしている場合があります。このため、<br>界基準に則るとEメールアドレスとして認められず、今後、色々な場面で、Eメールの送受信に制限を受けることがあり<br>す。<br>問題が発生するEメール・アドレス例<br>@ の直前に、ドット(.)が遠続しているEメール アドレス: xxxx.@xxxxxx<br>@ より前で、ドット(.)が遠続しているEメール アドレス: xxx.m@xxxxxx<br>今後、就職活動などで自分自身が不利益を被ることも予想されますので、そのようなEメールアドレスを設定している<br>合は、Eメールアドレスを変更するか、別のEメールアドレスを設定するようにしてください。                                                                                                    | ジが表示さ      | れました                            |                           | ────────────────────────────────────          | 🐴 🕈 🔩 100% 🔹    |
| 豆知識!! PCや携帯メールアドレスに転送登録できない場合もあります。         日常的に使用しているEメールアドレスでも転送登録ができないものがあります。         GAIDAI PASSは、世界共通となるインターネット通信規格の RFC (Request for Comments) に準拠しているため、         RFC のルールに反したEメール・アドレスにEメールを送信することができません。         日本の携帯会社の中には、独自のルールでEメールアドレスを設定できるようにしている場合があります。このため、         界基準に則るとEメールアドレスとして認められず、今後、色々な場面で、Eメールの送受信に制限を受けることがあります。         問題が発生するEメール・アドレス例         @ の直前に、ドット(.)があるEメール アドレス:xxxx@xxxxxx         今後、就職活動などで自分自身が不利益を被ることも予想されますので、そのようなEメールアドレスを設定している合は、Eメールアドレスを変更するか、別のEメールアドレスを設定するようにしてください。                                                                                                    |            |                                 |                           | $\sim$                                        |                 |
| 豆知識!! PCや携帯メールアドレスに転送登録できない場合もあります。           日常的に使用しているEメールアドレスでも転送登録ができないものがあります。           GAIDAI PASSは、世界共通となるインターネット通信規格の RFC (Request for Comments) に準拠しているため、           RFC のルールに反したEメール・アドレスにEメールを送信することができません。           日本の携帯会社の中には、独自のルールでEメールアドレスを設定できるようにしている場合があります。このため、           界基準に則るとEメールアドレスとして認められず、今後、色々な場面で、Eメールの送受信に制限を受けることがあります。                の直前に、ドット(.)があるEメール アドレス: xxxx.@xxxxxx                                                                                                    |            |                                 | 4                         | $\leq$ $\geq$                                 |                 |
| 豆知識!! PCや携帯メールアドレスに転送登録できない場合もあります。<br>日常的に使用しているEメールアドレスでも転送登録ができないものがあります。<br>GAIDAI PASSは、世界共通となるインターネット通信規格の RFC (Request for Comments) に準拠しているため<br>RFC のルールに反したEメール・アドレスにEメールを送信することができません。<br>日本の携帯会社の中には、独自のルールでEメールアドレスを設定できるようにしている場合があります。このため、<br>界基準に則るとEメールアドレスとして認められず、今後、色々な場面で、Eメールの送受信に制限を受けることがあり<br>す。<br>問題が発生するEメール・アドレス例<br>@ の直前に、ドット(.)があるEメール アドレス: xxxx.@xxxxxx<br>@ より前で、ドット(.)が連続しているEメール アドレス: xxxx@xxxxxx<br>今後、就職活動などで自分自身が不利益を被ることも予想されますので、そのようなEメールアドレスを設定している<br>合は、Eメールアドレスを変更するか、別のEメールアドレスを設定するようにしてください。                                                                                                    |            |                                 |                           |                                               |                 |
| 日常的に使用しているEメールアドレスでも転送登録ができないものがあります。<br>GAIDAI PASSは、世界共通となるインターネット通信規格の RFC (Request for Comments) に準拠しているため<br>RFC のルールに反したEメール・アドレスにEメールを送信することができません。<br>日本の携帯会社の中には、独自のルールでEメールアドレスを設定できるようにしている場合があります。このため、<br>界基準に則るとEメールアドレスとして認められず、今後、色々な場面で、Eメールの送受信に制限を受けることがあり<br>す。<br>問題が発生するEメール・アドレス例<br>@の直前に、ドット(.)があるEメール アドレス:xxxx.@xxxxxx<br>@より前で、ドット(.)が連続しているEメール アドレス:xx.xx@xxxxxx<br>今後、就職活動などで自分自身が不利益を被ることも予想されますので、そのようなEメールアドレスを設定している<br>合は、Eメールアドレスを変更するか、別のEメールアドレスを設定するようにしてください。                                                                                                    |            | <u>豆知識!! PC</u> や               | 5携帯メールアド                  | レスに転送登録できない場合も                                | あります。           |
| GAIDAI PASSは、世界共通となるインターネット通信規格の RFC (Request for Comments) に準拠しているため<br>RFC のルールに反したEメール・アドレスにEメールを送信することができません。<br>日本の携帯会社の中には、独自のルールでEメールアドレスを設定できるようにしている場合があります。このため、<br>界基準に則るとEメールアドレスとして認められず、今後、色々な場面で、Eメールの送受信に制限を受けることがあり<br>す。<br>問題が発生するEメール・アドレス例<br>@ の直前に、ドット(.)があるEメール アドレス:xxxx.@xxxxxx<br>@ より前で、ドット(.)が連続しているEメール アドレス:xx.xx@xxxxxx<br>今後、就職活動などで自分自身が不利益を被ることも予想されますので、そのようなEメールアドレスを設定している<br>合は、Eメールアドレスを変更するか、別のEメールアドレスを設定するようにしてください。                                                                                                    |            | 的に使用しているモメール                    | アドレスでも転送祭                 | 録ができたいものがあります                                 |                 |
| <ul> <li>RFC のルールに反したEメール・アドレスにEメールを送信することができません。</li> <li>日本の携帯会社の中には、独自のルールでEメールアドレスを設定できるようにしている場合があります。このため、</li> <li>界基準に則るとEメールアドレスとして認められず、今後、色々な場面で、Eメールの送受信に制限を受けることがありす。</li> <li>問題が発生するEメール・アドレス例</li> <li>@ の直前に、ドット(.)があるEメール アドレス: xxxx.@xxxxxx</li> <li>@ より前で、ドット(.)が連続しているEメール アドレス: xxxx@xxxxxx</li> <li>今後、就職活動などで自分自身が不利益を被ることも予想されますので、そのようなEメールアドレスを設定している</li> <li>合は、Eメールアドレスを変更するか、別のEメールアドレスを設定するようにしてください。</li> </ul>                                                                                                    | GAI        | MC使用しているビバール<br>DAI PASSは、世界共通と | プロレス C も私运豆<br>なるインターネット通 | 録ができないものがあります。<br>看信規格の RFC (Request for Comm | ents) に進枷しているため |
| 日本の携帯会社の中には、独自のルールでEメールアドレスを設定できるようにしている場合があります。このため、<br>界基準に則るとEメールアドレスとして認められず、今後、色々な場面で、Eメールの送受信に制限を受けることがあり<br>す。                                                                                                    | RFC 0      | のルールに反したEメール                    | ・アドレスにEメール                | を送信することができません。                                |                 |
| <ul> <li>界基準に則るとEメールアドレスとして認められず、今後、色々な場面で、Eメールの送受信に制限を受けることがありす。</li> <li>問題が発生するEメール・アドレス例         <ul> <li>④の直前に、ドット(.)があるEメール アドレス:xxxx.@xxxxxx</li> <li>④より前で、ドット(.)が連続しているEメール アドレス:xxxx@xxxxxx</li> <li>今後、就職活動などで自分自身が不利益を被ることも予想されますので、そのようなEメールアドレスを設定している</li> <li>合は、Eメールアドレスを変更するか、別のEメールアドレスを設定するようにしてください。</li> </ul> </li> </ul>                                                                                                    | 日本         | の携帯会社の中には、独国                    | 自のルールでEメール                | ルアドレスを設定できるようにしている                            | 易合があります。このため、†  |
| 9。<br>問題が発生するEメール・アドレス例<br>@ の直前に、ドット(.)があるEメール アドレス:xxxx.@xxxxxx<br>@ より前で、ドット(.)が連続しているEメール アドレス:xxxx@xxxxxx<br>今後、就職活動などで自分自身が不利益を被ることも予想されますので、そのようなEメールアドレスを設定している<br>合は、Eメールアドレスを変更するか、別のEメールアドレスを設定するようにしてください。                                                                                                    | 界基準        | 『に則るとEメールアドレス                   | として認められず、そ                | 今後、色々な場面で、Eメールの送受信                            | に制限を受けることがあり    |
| <ul> <li>         ・・・・・・・・・・・・・・・・・・・・・・・・・・・・・</li></ul>                                                                                                    | <b>9</b> ₀ | 週野が恣⊬ᅷ∠⊏√□                      | マドリマの                     |                                               |                 |
| <ul> <li>④ より前で、ドット(.)が連続しているEメール アドレス:xxxx@xxxxxx</li> <li>今後、就職活動などで自分自身が不利益を被ることも予想されますので、そのようなEメールアドレスを設定している</li> <li>合は、Eメールアドレスを変更するか、別のEメールアドレスを設定するようにしてください。</li> </ul>                                                                                                    |            | 可超が光生するEメール・<br>のの直前に ドット(      | ・トレス例<br>)があるFメールつ        | アドレス · <b>xxxx のxxxxxx</b>                    |                 |
| 今後、就職活動などで自分自身が不利益を被ることも予想されますので、そのようなEメールアドレスを設定している<br>合は、Eメールアドレスを変更するか、別のEメールアドレスを設定するようにしてください。                                                                                                    |            | @ より前で、ドット()                    | · / / が連続しているEメ           | $-\mu PF \nu x : xxxx@xxxxxx$                 |                 |
| 合は、Eメールアドレスを変更するか、別のEメールアドレスを設定するようにしてください。                                                                                                    | 今後         | 、就職活動などで自分自身                    | が不利益を被ること                 | とも予想されますので、そのようなEメー                           | ルアドレスを設定している    |
|                                                                                                    | 合は、        | Eメールアドレスを変更す                    | るか、別のEメールフ                | アドレスを設定するようにしてください。                           |                 |

2.「登録してもよろしいですか?」の画面になります。良ければ、⑦「OK」ボタンをクリック。 「処理が終了しました。」と表示されるので、⑧「OK」ボタンをクリック。

| Web ページからのメッセージ 🔀 | We  |
|-------------------|-----|
|                   |     |
| 0K ++>+21         | - 1 |

Web ページからのメッセージ ▼
▲ 処理が終了しました。
OK 8

3.メールの登録が完了すると送信Eメールアドレス:gm-noreply@office.kobe-cufs.ac.jp より「あなたのメールアドレスは正常に登録されました。」というEメールが設定したEメールア ドレスに届きます。届かない場合は、設定したEメールアドレスに間違いがないか確認してくだ さい。

シラバスについて

【シラバスとは…】

講義の概要(講義内容、授業計画、目標、評価基準など)を担当教員が作成したもの。

【シラバス検索】

指定して検索…科目名や教員名、キーワードを指定して検索する。 時間割から参照…自分が履修できる/した時間割から参照する。

指定検索

1.GAIDAI PASSのメニュー画面から①「授業」⇒②「シラバス照会」をクリック。

|                                                                                                    | 💌 🔒 😽 🗙 👫 Google              |
|----------------------------------------------------------------------------------------------------|-------------------------------|
| ファイル(F) 編集(E) 表示(V) お気に入り(A) ツール(T) ヘルプ(H                                                                                                    |                               |
| 会 お気に入り 👍                                                                                                    |                               |
| CUNIVERSAL PASSPORT EX                                                                                                    | 🐴 • 🗟 - 🖻 🚔 • ページ(P)・ セーフティ(S |
| and the second second se | Ŷ.                            |
| 公立大学法人<br>神戸市外国語大学                                                                                                    |                               |

2.「シラバス検索」メニューで、③検索する項目を選択/入力し、④「検索」ボタンをクリック。

| 🎙 シラバス検索 | l                   |       |                      |
|----------|---------------------|-------|----------------------|
| 管理部署     |                     | 3     |                      |
| 開講       | 2011 年度 全て対象 💌      | e a   |                      |
| 科目名称     | (部分一致:カナ、英語含む)      |       | 科日名寺分からな<br>い場合は、時間割 |
| 教員氏名     | (部分一致:カナ、英語含む)      |       | から参照できます。            |
| 学科組織     | 外大 外国語学部 英米学科 語文コース | ব     | )                    |
| 開講キャンパス  | 全て対象                |       |                      |
| 学年       | 全て対象                |       |                      |
| 曜日時限     | 全て対象・全て対象・□集中講義など   |       |                      |
| キーワード    | (部分一致)              |       |                      |
|          | (クリア)[絵書            | ] (4) |                      |

- ▶ 開講 開講されている年度・学期を選択します。
- ▶ 科目名称 科目の名称(部分一致可)
- ▶ 教員氏名 教員の名前(部分一致可)
- ▶ 学科 検索対象の学科・コースを選択する。
- ▶ 曜日時限 開講されている曜日や時限、集中講義を選択します。
- ▶ キーワード 科目名称・教員氏名・授業内容・教科書など、キーワードを入力(部分一致可)

3.⑤参照したい「科目名」をクリック。複数ページの場合、⑥下部の矢印または数字をクリック。

戻る

#### シラバス検索>検索結果

| 引講曜日 | 科目名                     | 教員氏名           | 開講区分学                     | 年 開講学期           | 単位数   |
|------|-------------------------|----------------|---------------------------|------------------|-------|
| 月1   | 21120010 専攻英語[講読]2]A    | อิ             | 週間授業                      | 2011前期<br>2011後期 | 2.0単位 |
| 月1   | ❶ 21130030 専攻英語[講読[3]C  | 0.010          | 週間授業                      | 2011前期<br>2011後期 | 2.0単位 |
| 月1   | 8 21160030 専攻英語I会話B-G1  | 「東西            | ヸ゙゚゚゚゙゙゙゙゙゙゙゙゙゙゙゙゙゙゙゙゙゙゙゙ | 全击               | 2.0単位 |
| 月1   | 2 21160040 専攻英語I会話B-G2  |                | 天記」で                      | <b>陕</b> 杀       | 2.0単位 |
| 月1   | ◎ 21160070 専攻英語I会話D-G1  | A. 17000000    | 週間授業                      | 2011前期<br>2011後期 | 2.0単位 |
| 月1   | 월 21160080 専攻英語Ⅰ会話D-G2  |                | 週間授業                      | 2011前期<br>2011後期 | 2.0単位 |
| 月1   | 2 21220010 専攻英語II講読[2]A |                | 週間授業                      | 2011前期<br>2011後期 | 2.0単位 |
| 月1   | 8 21230040 専攻英語II講読[3]D | 10 BB          | 週間授業                      | 2011前期           | 2.0単位 |
|      |                         |                |                           |                  |       |
| 月2   | 021120020 専攻英語[講読]2]B   | 100 m          | 週間授業                      | 2011回码<br>2011後期 | 2.0単位 |
| 月2   | 21130040 専攻英語[講読[3]D    | a and a second | 週間授業                      | 2011前期<br>2011後期 | 2.0単位 |
| 月2   | 21141010 専攻英語I文法A       | 100 B          | 週間授業                      | 2011前期           | 1.0単位 |
| 月2   | 21142030 専攻英語 発音C       |                | 週間授業                      | 2011前期           | 1.0単位 |
| 月2   | 21240050 専攻英語II作文C-G1   | 1.000          | 週間授業                      | 2011前期<br>2011後期 | 2.0単位 |

4.シラバスの内容が表示されます。印刷する場合は⑦「印刷」ボタンをクリック。 前の検索結果ページに戻る場合は、⑧「戻る」ボタンをクリック。

| ▶ シラバス検                                        | 索>>検索結果                                                                                                   | ミンシラバス照会                                                                                                    |                                        | 戻る                                        | 8 |
|------------------------------------------------|----------------------------------------------------------------------------------------------------|----------------------------------------------------------------------------------------------------|----------------------------------------|-------------------------------------------|---|
|                                                |                                                                                                    |                                                                                                    |                                        |                                           | 0 |
| 科目名(2009)                                      | 年度以降入学生                                                                                                   | 0                                                                                                    |                                        | 料目区分(2009年度以降入学生)                         |   |
| 專攻英語作文                                         | A-G2 (I Cor                                                                                               | nposition for English Majors)                                                                                                    |                                        | 専攻語学(英米)                                  |   |
| 科目名(2008)                                      | 年度以前入学生                                                                                                   | Ð                                                                                                    |                                        | 科目区分(2008年度以前入学生)                         |   |
| 專攻英語作文                                         | A-G2(I Comp                                                                                               | osition for English Majors)                                                                                                    |                                        | (学部)専攻語学                                  |   |
| 履修制限                                           |                                                                                                    | ~                                                                                                    |                                        |                                           |   |
| —<br>履修期間                                      |                                                                                                    | 曜日時限                                                                                                    | 開講学部                                   | 単位数                                       |   |
| 通年(前期·後                                        | 明〉                                                                                                    | 前期〈水曜1限〉、後期〈水曜1<br>限〉                                                                                                    | 学部                                     | 2.0                                       |   |
| 職名                                             |                                                                                                    | 教員名                                                                                                    |                                        |                                           |   |
| _Ba                                            |                                                                                                    |                                                                                                    |                                        |                                           |   |
| 主題と目標<br>(Theme and<br>objectives of<br>class) | - 日本語と英語<br>- 段落の書き7<br>This course :<br>- how to write<br>- how to use<br>- differences<br>- basic rules | 多の違い<br>5<br>5<br>igrammatically appropriate ser<br>dictionaries to enrich your voca<br>between Japanese and Englis<br>of paragraph writing | r developing<br>htences<br>bulary<br>h | students' writing skills. Topics include: |   |
| 評価の方法・<br>基準                                   | 試験と課題に                                                                                                    | 基づいて評価します。                                                                                                    |                                        |                                           |   |
| 履修にあたっ<br>ての注意                                 | 英和辞典、英                                                                                                    | 英辞典および和英辞典を必ず持参                                                                                                    | りすること。(1                               | 配子辞書可〉                                    |   |
| 教科書                                            | こちらで用意し                                                                                                   | ます。                                                                                                    |                                        |                                           |   |
| 指定図書                                           | 授業中に適宜                                                                                                    | 指示します。                                                                                                    |                                        |                                           |   |
|                                                | 前期はセンテ<br>に沿って授業・<br>第1回 ガイダ<br>第2回〜第4回<br>第5回〜第9回                                                        | ンスレベルの作文練習を行います。<br>を行います。<br>ンス<br>] 辞書の使い方・語彙の増やし方<br>] 構文練習                                                                              | 。詳細は初回                                 | の授業時に説明しますが、概ね以下のスケジュール                   |   |

時間割から参照

1.GAIDAI PASSのメニュー画面から①「時間割」⇒②「授業時間割表」をクリック。

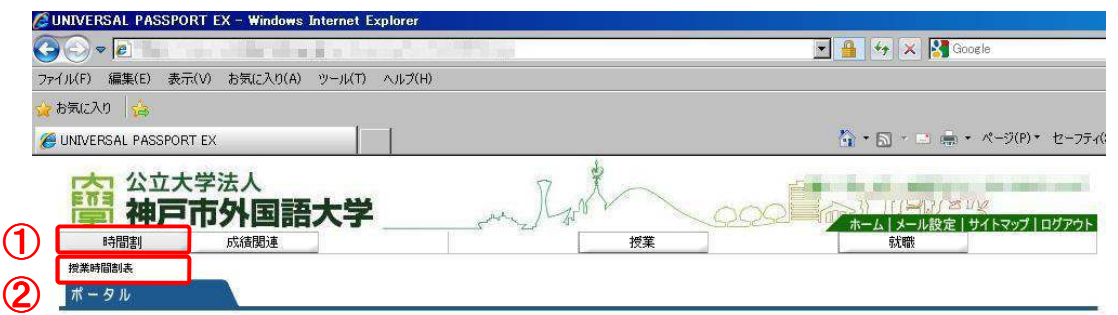

2.時間割形式で表示される。③科目名をクリック。④表示形式「カレンダー表示」か「一覧表示」を選択⇒⑤「検索」をクリック。

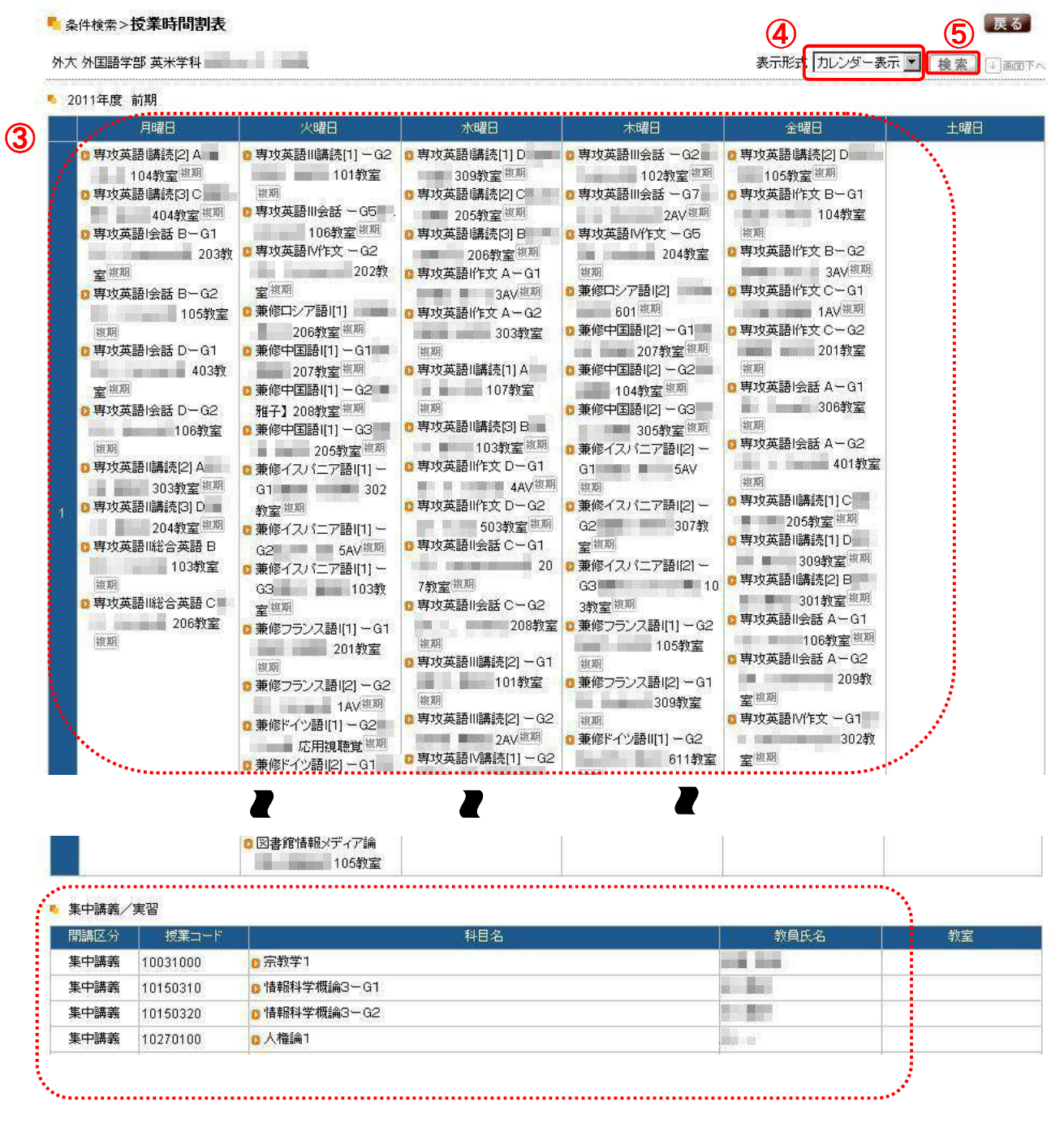

3.シラバスの内容が表示されます。印刷する場合は⑥「印刷」ボタンをクリック。 前の検索結果ページに戻る場合は、⑦「戻る」ボタンをクリック。

- シラバス検索>>検索結果>シラバス照会

| 戻る | 7 |
|----|---|
| 印刷 | 6 |

| 科目名(2009)                                      | 年度以降入学生                                                                                                    | ):                                                                                                    |                                     | 料目区分(2009年          | F度以JAA入学生)             |  |  |
|------------------------------------------------|----------------------------------------------------------------------------------------------------|----------------------------------------------------------------------------------------------------|-------------------------------------|---------------------|------------------------|--|--|
| 專攻英語作文                                         | (A – G2 (I Com                                                                                                  | position for English Majors)                                                                                                    |                                     | 専攻語学(英米)            |                        |  |  |
| 科目名(2008)                                      | 目名(2008年度以前入学生)                                                                                                 |                                                                                                    |                                     | 科目区分(2008年度以前入学生)   |                        |  |  |
| 專攻英語作文                                         | 英語I作文A-G2(I Composition for English Majors)                                                                     |                                                                                                    |                                     | (学部)専攻語学            |                        |  |  |
| 履修制限                                           |                                                                                                    |                                                                                                    |                                     |                     |                        |  |  |
| 履修期間                                           |                                                                                                    | 曜日時限                                                                                                    | 開講学部                                |                     | 単位数                    |  |  |
| 通年(前期·後                                        | 期〉                                                                                                    | 前期(水曜1限)、後期(水曜1<br>限)                                                                                                    | 学部                                  |                     | 2.0                    |  |  |
| 職名                                             |                                                                                                    | 教員名                                                                                                    |                                     |                     |                        |  |  |
|                                                |                                                                                                    |                                                                                                    |                                     |                     |                        |  |  |
| 主題と目標<br>(Theme and<br>objectives of<br>class) | - 日本語と英語<br>- 段落の書き方<br>This course a<br>- how to write<br>- how to use c<br>- differences t<br>- basic rules c | の違い<br>ims at brushing up and further<br>grammatically appropriate sen<br>lictionaries to enrich your vocal<br>between Japanese and English<br>of paragraph writing | developing<br>tences<br>oulary<br>1 | students' writing s | kills. Topics include: |  |  |
| 評価の方法・<br>基準                                   | 試験と課題に表                                                                                                    | きづいて評価します。                                                                                                    |                                     |                     |                        |  |  |
| 履修にあたっ<br>ての注意                                 | 英和辞典、英英                                                                                                    | 経辞典および和英辞典を必ず持参                                                                                                    | すること。(電                             | [子辞書可)              |                        |  |  |
| 教科書                                            | こちらで用意し                                                                                                    | ます。                                                                                                    |                                     |                     |                        |  |  |
| 指定図書                                           | 授業中に適宜                                                                                                    | 授業中に適宜指示します。                                                                                                    |                                     |                     |                        |  |  |
|                                                | 前期はおうます                                                                                                    |                                                                                                    | EXA                                 |                     |                        |  |  |

履修登録について

【履修登録とは…】

履修登録は、自分が授業を履修し、成績評価を受けようとする科目を届け出る手続きのことをいいます。履修登録していない科目は基本的に授業に出席できませんし、成績評価の対象にはなりません。

履修登録の不備や間違いがあれば、その科目の授業や定期試験を受けることはできません。

事前に、「履修の手引き」や「シラバス」等をよく読み注意事項を確認した上で、学生本人の責任において履修登録してださい。

【履修登録の流れ】

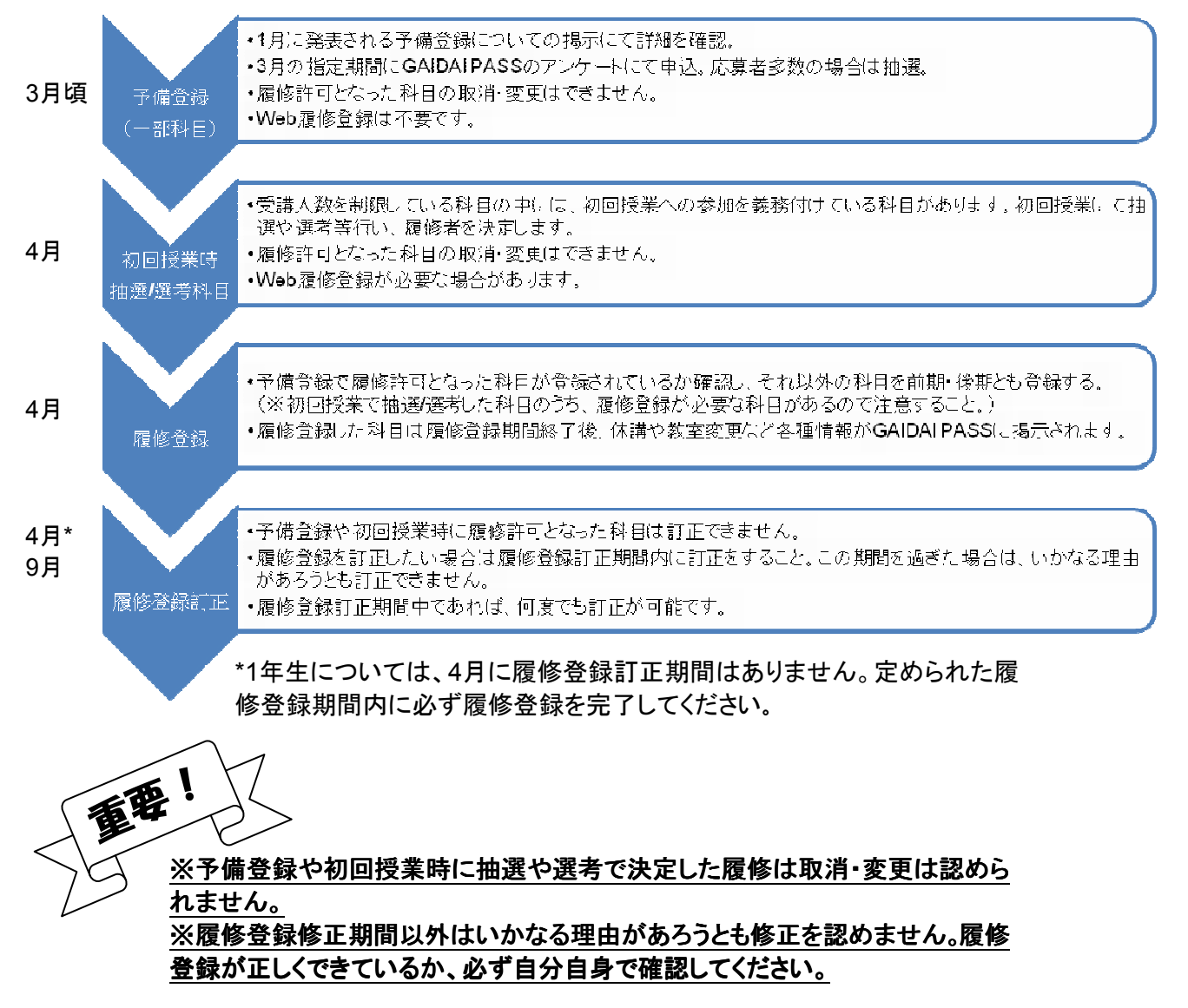

### 1.GAIDAI PASSのメニュー画面から①「履修登録」をクリック。

| 🖉 UNIVERSAL PASSPORT EX - Windows Internet Exp                                                                                                    | lorer 📃 🗖 🔀                                                                                                    |
|----------------------------------------------------------------------------------------------------|----------------------------------------------------------------------------------------------------|
| 🚱 🕞 👻 Miller i nega metti stanovski se poloji Taravskoji                                                                                                    | 🖌 🖌 🖌 Live Search                                                                                                    |
| ファイル(E) 編集(E) 表示(V) お気に入り(A) ツール(T) ヘルコ                                                                                                    | ¢Φ                                                                                                    |
| 😭 🏟 🍘 UNIVERSAL PASSPORT EX                                                                                                    |                                                                                                    |
| 公立大学法人<br><b>神戸市外国語大学</b><br>時間割                                                                                                    |                                                                                                    |
| 水       小       本日       次方立-よ       大学からの         日       月       火       木       金       土         1       2       3       4       5       6         7       8       9       10       11       12       13         14       15       16       17       18       19       20         21       22       23       24       25       26       27 | Dお知らせ<br>S知らせです。<br>割表の後期科目の表示について カリキュラム班 [2010/03/29] меш<br>理論演習1(学部)の事前申し込みについて カリキュラム班 [2010/03/29] меш<br>互換講座 時間割について カリキュラム班 [2010/03/29] меш<br>表示する |
| 28       29       30       31       学生呼出         技業情報       通報       通報         3月30日(火)       単位         會 春季休葉       メデ・                                                                                                    | 劉表の後期科目の表示について ****<br>理論演習1(学部)の事前申し込みについて ****<br>互換講座 時間割について ****<br>(7英語演習1・)麺限理論(演習1の事前申込について ****                                                      |
| 3月31日(水)<br>▲ 春季休業<br>(大部)                                                                                                    | 14版12数目表留に行く于定の万个(数目表留現明弦)<br>表示する                                                                                                    |
| な気に入りタイトル 編集<br>Yahoo Japan<br>Technical Information                                                                                                    | <b>増するわちのうせです。</b><br>休請・補調はありません。                                                                                                    |
| <                                                                                                    |                                                                                                    |

2.授業を登録したい曜日・時限の②「選択」ボタンをクリックする。

(後期は前期の下部にありますので画面をスクロールして、後期科目も前期の履修登録期間に 登録してください。)

| C UNIVERSAL PASSPOI | RT EX - Windows Internet E   | xplorer                       |                                           |                     |                       |
|---------------------|------------------------------|-------------------------------|-------------------------------------------|---------------------|-----------------------|
| 🔆 🔾 - 🖉 🖬 👘         | providuation of an plantanes | and a state of the local data |                                           | 🖌 🔒 🍫 🗙 Live Search | P -                   |
| ファイル(E) 編集(E) 表示(   | ⊻ お気に入り(A) ツール(I) へ          | ルプ( <u>H</u> )                |                                           |                     |                       |
| 😭 🏟 🎯 UNIVERSAL F   | PASSPORT EX                  |                               |                                           | 🟠 • 📾 • 🖶 • 🔂       | ページ(D) • 🍈 ツール(D) • 🂙 |
|                     | ①授業の選択                       | ▶ <b>2</b> <sub>エラー確認</sub>   | ▶ ❸ 最終確認                                  | ▶ 4 完 7             |                       |
|                     |                              | -<br>▶ 履修する授業を                | ∈選択してください。 ◀                              |                     |                       |
| 時間割表示               | 一覧表示                         |                               |                                           | 履修合計単位 2.0          | ) チェック                |
| 🤨 2010年度 前期   衍     | 後期へ 前期単位 1.0                 |                               |                                           |                     | 100 - 100<br>100      |
| 月曜日                 | 火曜日                          | 水曜日                           | 木曜日                                       | 金曜日                 | 土曜日                   |
| 選択 2                | 選択                           | 選択                            | 選択                                        | 選択                  |                       |
| 1                   |                              |                               |                                           |                     |                       |
|                     |                              |                               |                                           |                     |                       |
| 選択                  | 選択。                          | 選択                            | 選択                                        | 選択                  |                       |
|                     |                              |                               |                                           |                     |                       |
| 2                   |                              |                               |                                           |                     |                       |
| 198.40              |                              |                               | ( VER 471 )                               |                     |                       |
| 35. 武               | 因机                           | 透伏                            | 透伏                                        | 透机                  |                       |
| 3                   |                              |                               |                                           |                     |                       |
|                     |                              |                               |                                           |                     |                       |
| 選択                  | 選択                           | 選択                            | 選択                                        | 選択                  |                       |
| 4                   |                              |                               |                                           |                     |                       |
|                     |                              |                               |                                           |                     |                       |
| 選択                  | 選択                           | 選択                            | 選択                                        | 選択                  |                       |
| <                   |                              | 1                             | un an an an an an an an an an an an an an |                     | >                     |
|                     |                              |                               |                                           | 🌆 🌚 インターネット         | 100%                  |

3.選択した曜日・時限に履修できる授業リストがポップアップで表示されるので、登録したい 授業に③チェックを入れ、④「確定」ボタンをクリックする。

| 長業の追加<br>2010年度 前期 日4 |                                                          | (閉じる) |
|-----------------------|----------------------------------------------------------|-------|
| 2010年度前期月1            | 科目名                                                      | 単位    |
| 21110030              | ◎ 専攻英語 I 講読①C ▲ ■ ● ● 複期                                 | 2.0   |
| 21120040              | □ 専攻英語 I 講読②D ■ ■ ■ 複期                                   | 2.0   |
| 21130020              | ◎ 専攻英語 I 講読③B ■ ■ ■ ■ ■ ■ 複類                             | 2.0   |
| 21160010              | ◎ 専攻英語 I 会話A - G1 【● ■ ■ ■ ■ ■ 複期                        | 2.0   |
| 21160020              | ◎ 専攻英語 I 会話A - G2 ■ ■ ■ ■ ■ ■ ■ ■ ■ ■ ■ ■ ■ ■ ■ ■ ■ ■    | 2.0   |
| 21240050              | ◎ 専攻英語Ⅱ作文C-G1 編集 (2) (2) (2) (2) (2) (2) (2) (2) (2) (2) | 2.0   |
| 21240060              | ◎ 専攻英語 II 作文C - G2 2 2 2 2 2 2 2 2 2 2 2 2 2 2 2 2 2     | 2.0   |
| 21260010              | □ 専攻英語 II 総合英語A 10 ● ● ● ● ● ● ● ● ● ● ● ● ● ● ● ● ● ●   | 2.0   |
| 21260020              | 😝 専攻英語 II 総合英語 B 👔 🖷 🖛 👘 📲 複期                            | 2.0   |
| 21260040              | 🧧 專攻英語 II 総合英語 D 🚺 🖬 👘 💼 🦉 規期                            | 2.0   |
| 確定                    |                                                          |       |

### 4.時間割画面に選択した授業科目が表示される。

## (この時点ではまだ履修登録は完了していないので注意してください。)

| UNIVERSAL PASSPORT EX - Windows I      | nternet Explorer     |               |               |                                         |
|----------------------------------------|----------------------|---------------|---------------|-----------------------------------------|
| 🔁 🔹 🔊 🖉 Mara Caritar miki daras kara t | ianiania kelindiki a |               | Live Search   | ٩                                       |
| イル(E) 編集(E) 表示(V) お気に入り(A) ツ           | ール① ヘルブ(E)           |               |               |                                         |
| 🖗 🖉 UNIVERSAL PASSPORT EX              |                      |               | 🟠 • 🗟 • 🖶 • 🛙 | ♪ページ( <u>P</u> ) • (☆ ツール( <u>O</u> ) • |
| 0                                      |                      | 8 果約陳詞        | 4 = 7         |                                         |
|                                        |                      | 大口酸七日、アノナーコン、 |               |                                         |
|                                        | ▶ 將到後 9 公1又未         | で通知していたでい。    |               | 5 FT 177                                |
| 时间刮衣亦 一見衣亦                             |                      |               | 腹咳音計单位 2      |                                         |
| • 2010年度前期   後期 ~ 前期単位 1.0             |                      |               | 200-00-0      |                                         |
|                                        | (曜日 7/1曜日            | 木曜日           | 金曜日           | 土曜日                                     |
| ◎ 専攻英語 I 総合英語A                         | 225 17               | 125. 0        | Las DC        |                                         |
| 1 第二十二十二 祖期                            |                      |               |               |                                         |
|                                        |                      |               |               |                                         |
| 選択                                     | 選択                   | 選択            | 選択            |                                         |
| 2                                      |                      |               |               |                                         |
|                                        |                      |               |               |                                         |
| 選択 選択                                  | 運収                   | 灑报]           | 運転            |                                         |
|                                        | (ALL D.)             | ( ALL D.C.)   | (ALL D.C.)    |                                         |
| 3                                      |                      |               |               |                                         |
|                                        |                      |               |               |                                         |
| 選択 選択                                  | 選択                   | 選択〕           | 選択            |                                         |
| 4                                      |                      |               |               |                                         |
|                                        |                      |               |               |                                         |
| 選択 選択                                  | 课报                   | 漢招            | 運祝            |                                         |
|                                        | R                    |               | (L-268-2020)  |                                         |
|                                        |                      |               |               | 🔍 100%                                  |

5.2~4の手順を繰り返し、履修登録する全ての授業を選択する。

| VERSAL PASSPORT EX -                           | Windows Internet Explo                                                                                           | orer                                  |                   |                |                   |
|------------------------------------------------|----------------------------------------------------------------------------------------------------|---------------------------------------|-------------------|----------------|-------------------|
| 🖉 🕶 🔊 🖉 🖉 🗸 🖉                                  | alar saka arije dap dama dapake                                                                                  | No a faile in the second              |                   |                | *                 |
| (E) 編集(E) 表示(V) お気                             | に入り(A) ツール(① ヘルプ(                                                                                                | Ъ                                     |                   |                |                   |
| 🧭 UNIVERSAL PASSPOR                            | IT EX                                                                                                    |                                       |                   |                |                   |
| 問創表示 \一覧表示                                     | · · · · · · · · · · · · · · · · · · ·                                                                            |                                       |                   | 履修合計単位 38.0    | ) <del>ד</del> בי |
| 2010年度 前期   後期へ 前                              | 前期単位 24.0                                                                                                    |                                       |                   |                |                   |
| 月曜日                                            | 火曜日                                                                                                    | 水曜日                                   | 木曜日               | 全曜日            | 十曜日               |
| 選択」削除                                          | 選択                                                                                                    | 選択創除。                                 | 選択                | 選択」削除          |                   |
| ◎ 専攻英語 I 総合英語A                                 |                                                                                                    | 🛛 専攻英語Ⅱ 講読③A 📗                        | Contractor        | © 専攻英語Ⅱ講読②A 🚺  |                   |
| 1 10000001 (批明)                                |                                                                                                    | 2 2 2 2 2 2 2 2 2 2 2 2 2 2 2 2 2 2 2 |                   | 「「「「「「」」」 (初期) |                   |
|                                                |                                                                                                    |                                       |                   |                |                   |
| 選択〕削除〕                                         | 選択)削除)                                                                                                    | 選択〕削除〕                                | [選択] [創除]         | 選択創除           |                   |
| ◎ 専攻英語 I 会話A - G2                              | ◎ 兼修イスパニア語Ⅱ ① - G                                                                                                | 🟮 専攻英語 🛙 講読 🛈 A 🔚                     | ◎ 兼修イスバニア語Ⅱ ② - G | ◎ 専攻英語Ⅱ作文A-G2  |                   |
| 2 【注意》 [1] [1] [1] [1] [1] [1] [1] [1] [1] [1] | 3 - 2 2 2 2 2 2 2 2 2 2 2 2 2 2 2 2 2 2                                                                          |                                       | 3 Gent Cirta M 複類 | 1 Claiment HH  |                   |
|                                                |                                                                                                    |                                       |                   |                |                   |
| 運択〕                                            | (選択) 削除)                                                                                                    | 【選択】                                  | 選択                | 選択〕            |                   |
|                                                | ◎憲法I                                                                                                    | Cession                               | Contractor        |                |                   |
| 3                                              | a and a second second second second second second second second second second second second second second second |                                       |                   |                |                   |
|                                                |                                                                                                    |                                       |                   |                |                   |
| 選択〕削除〕                                         | [選択] [削除]                                                                                                    | 選択                                    | [選択] [創除]         | 選択〔削除〕         |                   |
| ●自然の認識Ⅰ■■■                                     | ◎ 児童英語教育 ▮●●                                                                                                    | (max area)                            | ※国の社会 I           | ☑ 英米文学特殊講義b ▲  |                   |
| 4 181                                          | 23                                                                                                    |                                       | 10                | BT1            |                   |
|                                                |                                                                                                    |                                       |                   |                |                   |
| 運択〕                                            | (總招)[削除]                                                                                                    | (32. 招)                               | (運択)              | 運択首勝           |                   |
|                                                | 5 日本語学「第2」I                                                                                                    | Come or All                           |                   | ◎ ジェンダー論入門 ■ 1 |                   |
| 5                                              | 99.31                                                                                                    |                                       |                   | THE I          |                   |
|                                                |                                                                                                    |                                       |                   |                |                   |
| <b>滚</b> 炉                                     | (18: 10)                                                                                                    | 選択                                    | (潭炉)              | 38 拍]          |                   |
| A23 D.                                         | ( ZZ J/                                                                                                    | A22.20                                | (AS V)            | (AZ V)         |                   |

卒業論文を提出する場合は、「研究指導/卒業論文指導」に加え、「卒業 論文」の履修登録も必要です。「卒業論文」は集中講義の項目から履修登 録してください。

集中講義科目は、別途履修登録方法を指定しているので確認すること。

集中講義項目から履修登録が必要な科目

(例)卒業論文(学部) 卒業論文(第2部) 教育実習1(事前事後指導含む)(学部生登録用) 教育実習1(事前事後指導含む)(第2部生登録用) 教育実習2(学部生登録用) 教育実習2(第2部生登録用)

8月、9月、12月の集中講義科 目の履修登録については、別 紙を参照。

|                                                                                                    | ALC: NOT IN COMES IN COMES IN COMES                                                                                                    |                                                                                                    |                                                                                                    |                                                                                               |                            |
|----------------------------------------------------------------------------------------------------|----------------------------------------------------------------------------------------------------|----------------------------------------------------------------------------------------------------|----------------------------------------------------------------------------------------------------|-----------------------------------------------------------------------------------------------|----------------------------|
| E) 編集(E) 表示(V) おき                                                                                                    | 見に入り( <u>A</u> ) ツール( <u>T</u> ) ヘルプ(                                                                                                    | ΈD                                                                                                    |                                                                                                    |                                                                                               |                            |
| 🦉 🖉 UNIVERSAL PASSPO                                                                                                    | RT EX                                                                                                    |                                                                                                    |                                                                                                    |                                                                                               |                            |
| <b>公</b> 立大学法。                                                                                                    |                                                                                                    | 7                                                                                                    | *                                                                                                    | AT MANY AND PARTY AND A                                                                       | <mark>а</mark> фриниат     |
| 育 神戸市外                                                                                                    | 国語大字                                                                                                    | - con Ar                                                                                                    | · \QQ                                                                                                    | ○ 「「「ホーム」メール設                                                                                 | ニーレーン<br>定   サイトマップ   ログア・ |
| 時間割                                                                                                    | 履修登録                                                                                                    |                                                                                                    | 授業                                                                                                    | 就職                                                                                            |                            |
| 履修登録                                                                                                    |                                                                                                    |                                                                                                    |                                                                                                    |                                                                                               |                            |
|                                                                                                    |                                                                                                    | 0                                                                                                    | 0                                                                                                    |                                                                                               |                            |
|                                                                                                    | ●授業の選択)                                                                                                    | ● エラー確認 ●                                                                                                    | ●最終確認                                                                                                    | 9 完了                                                                                          |                            |
|                                                                                                    |                                                                                                    |                                                                                                    |                                                                                                    |                                                                                               |                            |
|                                                                                                    |                                                                                                    | ▶ 履修する「密業な、弱                                                                                                    |                                                                                                    |                                                                                               |                            |
|                                                                                                    |                                                                                                    | ▶ 履修する授業を選                                                                                                    | 祝してくたさい。 🖣                                                                                                    |                                                                                               |                            |
| 間割表示 一覧表示                                                                                                    | Ā                                                                                                    | ▶ 履修する授業を選                                                                                                    | RUTCEIN. 4                                                                                                    | 履修合計単位 38.0                                                                                   | <b>→</b> チェッ               |
| 間割表示 - 覧表式<br>2010年度 前期   後期へ                                                                                                    | ⊼<br>前期単位 24.0                                                                                                    | ▶ 履修する授業を選                                                                                                    | HUTCHEIN. 4                                                                                                    | 履修合計単位 38.0                                                                                   | ) <del>7</del>             |
| 間割表示 一覧表示<br>2010年度前期   後期へ<br>月曜日                                                                                                    | R<br>前期単位 24.0<br>火曜日                                                                                                    | ▶ 履修する授業を選打<br>水曜日                                                                                                    | 沢してくたさい。 ◀<br>木曜日                                                                                                    | 履修合計単位 38.0<br>金曜日                                                                            | <b>↓ ヂェッ</b><br>土曜日        |
| 間割表示 一覧表示<br>2010年度 前期   後期<br>月曜日<br>選択   削除。                                                                                               | ⊼<br>前期単位 24.0<br>火曜日<br>運 択                                                                                                    | <ul> <li>              履修する授業を選          </li> <li>             水曜日         </li> <li>             夏訳、創除         </li> </ul>                                                                                                    | 伏してくたさい。 ◀<br>赤曜日<br>【選択】                                                                                                    | 履修合計単位 38.0<br>金曜日<br>通訳、削除。                                                                  | <b>↓</b> チェッ<br>土曜日        |
| 間割表示 一覧表示<br>2010年度前期   後期<br>月曜日<br>選択   前除<br>9 専攻英語 I 総合英語A                                                                               | ⊼<br>前期単位 24.0<br>火曜日<br>選択                                                                                                    | <ul> <li>履修する授業を選         水曜日         選択</li></ul>                                                                                                    | 沢してくたさい。 ◀                                                                                                    | 履修合計単位 38.0<br>金曜日<br><u>選択 削除</u><br>❷ 専攻英語 I 講読②A ■■                                        | <b>↓ヂェッ</b><br>土曜日         |
| 間割表示 一支表示<br>2010年度 前期   後期<br>月曜日<br>夏沢、削除<br>9 専攻英語 I 総合英語A                                                                                | ⊼<br>前期単位 24 0<br>火曜日<br>選択                                                                                                    | <ul> <li>履修する授業を選         水曜日         選択 削除         9 専攻英語 I 講読③A 1 第     </li> </ul>                                                                                                    | 伏してくたさい。 ◀<br>木曜日<br>〔 <u>選択</u> 〕                                                                                                    | 履修合計単位 38.0<br>金曜日<br>選択 削除。<br>9 専攻英語 I 講読@A III                                             | 上曜日                        |
| 間割表示 - 支表が<br>2010年度 前期   後期・<br>月曜日<br>夏沢、前除。<br>9 専攻英語 I 総合英語A                                                                             | ⊼<br>前期単位 24 0<br>火曜日<br>選択                                                                                                    | ▶ 履修する授業を選<br>水曜日<br>選択 削除。<br>◎ 専攻英語I講読③A :<br>■ ■ ■ 1 (# 19)                                                                                                    | 伏してくたさい。 ◀<br>木曜日<br>〔 <u>選択</u> 〕                                                                                                    | 履修合計単位 38.0<br>金曜日<br>運 択、削除。<br>9 専攻英語 I 講読@A 11<br>第 第 第 第 第 第 第 第 第 第 第 第 第 第 第 第 第 第      | <i>↓チェッ</i><br>土曜日         |
| <b>間割表示 一支</b> 表<br>2010年度 前期   後期<br>月曜日<br><u>選択、削除</u><br>9 専攻英語 I 総合英語A<br>第 現 前除                                                        | ★ 前期単位 24.0 火曜日 選択 第祝、創 除。                                                                                                    | ▶ 履修する授業を選<br>水曜日<br>選択 削除<br>○ 専攻英語 I 諸読③A 『<br>副 単副 御別<br>(渡祝) 創除                                                                                                    | 株曜日<br>(選択)<br>(選択) (創除)                                                                                                    | 履修合計単位 38.0<br>金曜日<br><u>変祝、削除</u><br>9 専攻英語 I 講読③A ■<br>● 電波 報用<br>(変祝、削除)                   | <i>▶ヂェッ</i><br>土曜日         |
| 問想表示<br>2010年度前期   後期<br>月曜日<br>選択、削除<br>9 専攻英語 I 総合英語A<br>選択、削除<br>9 専攻英語 I 金話A - G2                                                        | ★<br>前期単位 24.0<br>火曜日<br>選択       ※曜日       選択       週末       創除       週末                                                                                                    | ▶ 履修する授業を選<br>水曜日<br>選択 削除<br>■ 専攻英語I諸読③A ■<br>選択 削除<br>選択 削除<br>● 専攻英語I諸読③A ■                                                                                                    | 株曜日<br>(選択)<br>(選択)(削除)<br>● 兼修イスパニア語Ⅱ@~G                                                                                                    | 履修合計単位 38.0<br>金曜日<br>変択、削除。<br>● 専攻英語 I 講読③A ■<br>重視別<br>変択、削除。<br>● 専攻英語 I 作文A - G2         | <i>▶ヂェッ</i><br>土曜日         |
| <b>間割表示</b><br>2010年度 前期   後期<br>月曜日<br>変択、削除<br>9 専攻英語I総合英語A<br>2 専攻英語II 会話A - G2<br>2 第項 英語II 会話A - G2                                     | ■<br>前期単位 24.0<br>火曜日<br>選択<br>選択<br>● 第修イスパニア語 I ⊕ーC<br>3 業績 ● 東修 人 2 パニア語 I ⊕ーC                                                                                                    | <ul> <li>履修する授業を選         水曜日         選択 削除         9 専攻英語 I 講読のA 事         選択 削除         3 専攻英語 I 講読のA 事         選択 削除         3 専攻英語 I 講読のA 事         3 専攻英語 I 講読のA 事         3 専攻英語 I 講員 A 事         3 ቀ         3 ቀ<!--</td--><td>株曜日<br/>(選択)<br/>(選択)<br/>(選択)<br/>(選択)<br/>(選択)<br/>(選択)<br/>(選択)<br/>(選択)<br/>(選択)<br/>(調修)<br/>(注ア語I@−G<br/>3<br/>(注)<br/>(注)<br/>(注)<br/>(注)<br/>(注)<br/>(注)<br/>(注)<br/>(注)</td><td>履修合計単位 38.0<br/>金曜日<br/>変択 削除<br/>9 専攻英語 I 講読③A 日<br/>週期<br/>変択 削除<br/>9 専攻英語 I 作文A - G2<br/>1 世期</td><td><i>▶ヂェッ</i><br/>土曜日</td></li></ul> | 株曜日<br>(選択)<br>(選択)<br>(選択)<br>(選択)<br>(選択)<br>(選択)<br>(選択)<br>(選択)<br>(選択)<br>(調修)<br>(注ア語I@−G<br>3<br>(注)<br>(注)<br>(注)<br>(注)<br>(注)<br>(注)<br>(注)<br>(注)                                                                                                    | 履修合計単位 38.0<br>金曜日<br>変択 削除<br>9 専攻英語 I 講読③A 日<br>週期<br>変択 削除<br>9 専攻英語 I 作文A - G2<br>1 世期    | <i>▶ヂェッ</i><br>土曜日         |
| <b>周初表示</b><br>2010年度前期   後期<br>月曜日<br>変択、削除<br>9 専攻英語I総合英語A<br>(期間)<br>変沢、削除<br>9 専攻英語I会話A-G2<br>1 第項                                       | <ul> <li>前期単位 24.0</li> <li>火曜日</li> <li>選択</li> <li>選択</li> <li>第修イスパニア語 I ① ー (<br/>3 新聞) 新聞 ( 故明)</li> </ul>                                                                                                    | <ul> <li> <b>液健日</b><br/><b>液曜日</b><br/><b>渡択) 削除</b><br/><b>専攻英語I講読</b>③A 『新<br/><b>週</b> </li> <li> <b>専攻英語I講読</b>③A 『新<br/><b>東政英語I講読</b>④A 『新<br/><b>東政英語I講読</b>④A 『新<br/><b>東政英語I講読</b>④A 『新<br/><b>東政英語I講読</b>④A 『新<br/><b>東政</b> </li> </ul>                                                                                                    | 株曜日<br>(選択)<br>(選択)<br>(注)<br>(注)<br>(注)<br>(注)<br>(注)<br>(注)<br>(注)<br>(注 | 履修合計単位 38.0<br>全曜日<br>変択 削除。<br>9 専攻英語 I 請読念A 日<br>通知<br>変化 削除<br>9 専攻英語 I 作文A - G2<br>1 世期   | 上曜日                        |
| <b>御勘表示</b><br>2010年度前期   後期<br>月曜日<br>選択、前除。<br>9 専攻英語II総合英語A<br>2 専攻英語II 会話A - G2<br>2 ● 専攻英語II 会話A - G2                                   | 新期単位 24.0<br>火曜日<br>選択 選択 選択 第個イスパニア語 I ①ーC 3 新聞 新聞 単面 単規制                                                                                                    | <ul> <li>              R修する授業を選      </li> <li>             ru母日         </li> <li>             ru女芸語I講読のA         </li> <li>             ruy英語II講読のA         </li> <li>             ruy英語II講読のA         </li> <li>             ruy英語II講読のA         </li> </ul>                                                                                                    | 株曜日<br>(選択)<br>(選択)<br>(選択)<br>(選択)<br>(選択)<br>(調照)<br>(選択)<br>(調照)<br>(調照)<br>(調照)<br>(調照)<br>(調照)                                                                                                    | 履修合計単位 38.0<br>金曜日<br>変択 削除。<br>○ 専攻英語 I 請読②A ■<br>● 専攻英語 I 作文A - G2<br>■ 専攻英語 I 作文A - G2     | 上曜日                        |
| <b>御勘表示</b><br>2010年度前期   後期<br>月曜日<br>選択、削除<br>9 専攻英語I総合英語A<br>2 専攻英語I 会話A - G2<br>2 ● 専攻英語I 会話A - G2<br>2 ● 専攻英語I 会話A - G2                 | <ul> <li>前期単位 24.0</li> <li>火曜日</li> <li>選択</li> <li>選択</li> <li>第個イスパニア語 I ① - 0</li> <li>3 新聞 事業 道期</li> <li>選択 創除。</li> <li>選択 創除。</li> </ul>                                                                       | <ul> <li> <b>液磁日</b><br/><b>液磁日</b><br/><b>週</b> (加)      </li> <li> <b>専攻英語II語読</b>()         </li> <li> <b>専攻英語II語読</b>()         </li> <li> <b>専攻英語II語読</b>()         </li> <li> <b>専攻英語II語読</b>()         </li> <li> <b>専攻英語II語読</b>()         </li> <li> <b>専攻英語II語読</b>()         </li> <li> <b>専攻英語II語読</b>()         </li> <li> <b>連載記</b> </li> <li> <b>連載記</b> </li> <li> <b>連載記</b> </li> </ul>                                                                                                    | ★曜日<br>選択<br>動除<br>● 兼修イスパニア語I ②-G<br>3 ■ ■ ■ ■ ● ● ● ● ● ● ● ● ● ● ● ● ● ● ●                                                                                                    | 履修合計単位 38.0<br>金曜日<br>変祝、例除。<br>9 専攻英語 I 講読 ②A 1<br>第 第 第 第 第<br>第 第 第 第 第 第<br>第 第 第 第 第 第 第 | 上曜日                        |
| 御創表示     一支衣       2010年度前期   後期     月曜日       夏祝、前除     9 専攻英語II総合英語A       第項支語II金話A-62     第項支語II金話A-62       夏祝     1 年       夏祝     1 年 | <ul> <li>前期単位 24.0</li> <li>火曜日</li> <li>選択</li> <li>2.1</li> <li>第修イスパニア語 I ① ー (<br/>3.1</li> <li>第修イスパニア語 I ① ー (<br/>3.1</li> <li>第修イスパニア語 I ① ー (<br/>3.1</li> <li>第修イスパニア語 I ① ー (<br/>3.1</li> <li>第</li> </ul> | <ul> <li>履修する授業を選         水曜日         選択 削除         9 中攻英語 I 講読のA 事         選択 削除         9 中攻英語 I 講読のA 事         選択 削除         9 申攻英語 I 講読のA 事         選択         1 単成 単原         1 単成 単原         1 単成 単原         1 単成 単原         2 選択         1 単成         1 単成<!--</td--><td>大曜日<br/>通訳 削除<br/>● 兼修イスパニア語 I ②-G<br/>3 ■ ■ ■ ■ 第100<br/>■ 第2000</td><td>履修合計単位 38.0<br/>金曜日<br/>選択、創除。<br/>9 専攻英語 I 諸法 @A 1<br/>通択、削除。<br/>9 専攻英語 I 作文A - G2<br/>1 演列<br/>選択</td><td>上曜日</td></li></ul>                                                                                                    | 大曜日<br>通訳 削除<br>● 兼修イスパニア語 I ②-G<br>3 ■ ■ ■ ■ 第100<br>■ 第2000                                                                                                    | 履修合計単位 38.0<br>金曜日<br>選択、創除。<br>9 専攻英語 I 諸法 @A 1<br>通択、削除。<br>9 専攻英語 I 作文A - G2<br>1 演列<br>選択 | 上曜日                        |

6.履修登録した科目を全て選択したら、時間割画面右上の⑤「チェック」ボタンをクリックする。

7.「チェックを開始してよろしいですか。」というメッセージが表示されるので、⑥「OK」をクリック する。

(この時点で選択内容が一旦は保存されますが、履修登録が完了した訳ではありません。 必ず、このマニュアルの手順の最後<確定>まで、確実に行ってください。)

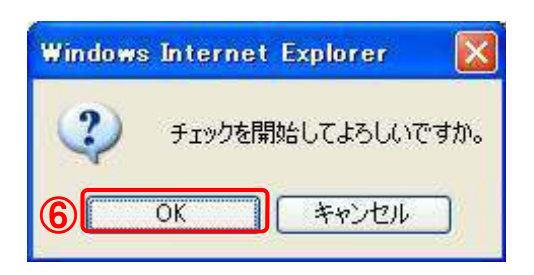

# ※まだ履修登録は完了していません。

#### 【エラーの場合】(エラーがない場合は、12.へ進む。)

8.時間割表示で赤く表示されている科目がエラーになっているので、赤字の「登録内容にエ ラーがあります。(こちらより内容を確認できます。)」をクリックして、エラー内容を確認する。

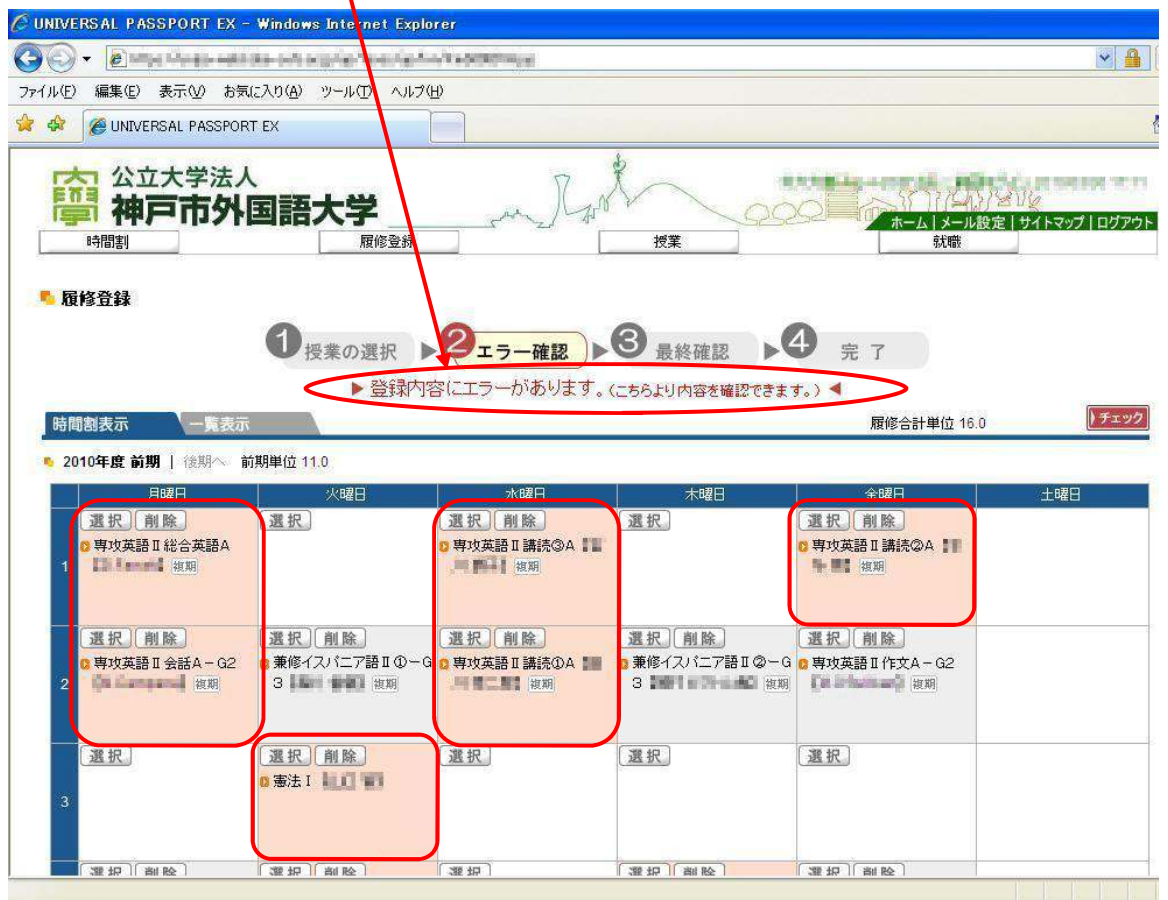

#### 9.エラーの内容を確認し、その科目の削除または修正を行う。

| NIVERSAL PA  | SSPORT EX - Wi           |      |                                               |     |                            |
|--------------|--------------------------|------|-----------------------------------------------|-----|----------------------------|
| in Seign and | haler valie as je had he |      | 8                                             |     |                            |
| エラー内容の       | の確認                      |      |                                               |     | (閉じる)                      |
| 🖣 基本、条件工     | 5-                       |      |                                               |     |                            |
| 授業コード        | 間講学期                     | 開講曜日 | 科目名                                           | 単位  | メッセージ                      |
| 10150310     | 2010年度前期                 | 集中講義 | □ 情報科学概論Ⅲ一G1(集中:学部) □□ ■●■                    | 2.0 | 複数回履修不可で合格済科目を履<br>修しています。 |
| 10280000     | 2010年度前期                 | 火4   | <sup>◎</sup> 児童英語教育 3000                      | 2.0 | 複数回履修不可で合格済科目を履<br>修しています。 |
| 11090100     | 2010年度前期                 | 木4   | 8 米国の社会 I 1 1 1 1 1 1 1 1 1 1 1 1 1 1 1 1 1 1 | 2.0 | 複数回履修不可で合格済科目を履<br>修しています。 |
| 11090200     | 2010年度後期                 | 木4   | ◎米国の社会Ⅱ ■ ■ ■                                 | 2.0 | 複数回履修不可で合格済科目を履<br>修しています。 |
| 01010010     | 2010年度前期                 | 7K2  | · 审计英语 · 建结尔 ·                                | 20  | 複数回履修不可で合格済科目を履            |
| 21210010     | 2010年度後期                 | 7K2  |                                               | 2.0 | 修しています。                    |
| 21220010     | 2010年度前期                 | 金1   | ● 専術常語Ⅱ 謙詰の人                                  | 2.0 | 複数回履修不可で合格済科目を履            |
| 1220010      | 2010年度後期                 | 全1   | TTATO # attack to the                         | 2.0 | 修しています。                    |

#### 代表的なエラーメッセージ

| エラーメッセージ      | エラー内容        | 対処方法          |  |  |
|---------------|--------------|---------------|--|--|
| 『授業の開始・終了時刻が重 | 複数の授業を同一時限内に | 1科目のみ履修登録してくだ |  |  |
| 複しています。』      | 重複して履修している。  | さい。           |  |  |
| 『複数回履修不可で合格科  | 既に合格している科目を再 | 該当科目は履修できないの  |  |  |
| 目を履修しています。』   | 度履修登録している。   | で登録を削除してください。 |  |  |

#### 10.時間割画面で削除したい科目の⑦「削除」ボタンをクリックすると削除できます。 科目を変更する場合も、一旦履修登録した科目を削除してから、登録してください。

| 🧭 UNIVERSAL PASSPORT EX -           | Windows Internet Explo                            | rer                                                                                                    |                                                                                                    |                                           |                                                                                                    |
|-------------------------------------|---------------------------------------------------|----------------------------------------------------------------------------------------------------|----------------------------------------------------------------------------------------------------|-------------------------------------------|----------------------------------------------------------------------------------------------------|
| 00 • Empiries                       | te-oritocipile Non-Aphi                           | a a a feither an an a start an a start a start a start a start a start a start a start a start a start a start |                                                                                                    |                                           | × 🔒                                                                                                    |
| ファイル(E) 編集(E) 表示(V) お気(             | こ入り(A) ツール(D) ヘルプ(E                               | Ð                                                                                                    |                                                                                                    |                                           |                                                                                                    |
| 😭 🏟 🍘 UNIVERSAL PASSPORT            | EX                                                |                                                                                                    |                                                                                                    |                                           | 1                                                                                                    |
| 公立大学法人<br>神戸市外<br>時間割               | 国語大学                                              | - m Ran                                                                                                    |                                                                                                    |                                           | マンレク<br>定   サイトマップ   ログアウト                                                                                       |
| ▶ 履修登録                              |                                                   |                                                                                                    |                                                                                                    |                                           |                                                                                                    |
| 時間割表示 一覧表示                          | <ol> <li>1/2素の選択</li> <li>▶ 登録内容</li> </ol>       | <b>2ェラー確認</b> ▶<br>容にエラーがあります。                                                                                 | 日本部でできます     日本部でできます     日本部でできます     日本部でできます     日本部でできます     日本部でできます     日本部でできます     日本部でできます     日本部でできます     日本部でできます     日本部でできます     日本部でできます     日本部での     日本部での     日本語での     日本語での | 完了<br>す。) ◀<br>履修合計単位 16.0                | ) <del>7</del> 2 3 7                                                                                             |
| ▲ 2010年度前期   後期へ 前                  | 期単位 11.0                                          |                                                                                                    |                                                                                                    |                                           | a de la companya de la companya de la companya de la companya de la companya de la companya de la companya de la |
| 月曜日                                 | 火曜日                                               | 水曜日                                                                                                    | 木曜日                                                                                                    | 金曜日                                       | 土曜日                                                                                                    |
| <b>選択 創除</b><br>・ 専攻英語 I 総合英語A<br>1 | 選択                                                | 選択 削除<br>2 専攻英語Ⅱ講読③A 〓<br>■ ■ ■ ■ 個別                                                                           | 選択                                                                                                    | <u>選択)削除</u><br>◎ 専攻英語Ⅱ講読②A 〓<br>■ ■ 類 復期 |                                                                                                    |
| 選択 削除<br>3 専攻英語 II 会話A - G2         | <ul> <li>選択 削除</li> <li>2 兼修イスパニア語Ⅱ①−G</li> </ul> | <u>選択</u> 削除<br>2 専攻英語 I 講読 @A                                                                                 | <ul> <li>選択 削除</li> <li>■ 兼修イスパニア語Ⅱ@~G</li> </ul>                                                                                                    | <u>選択)削除</u><br>9 専攻英語II 作文A - G2         |                                                                                                    |
| 選択                                  | 3 · · · · · · · · · · · · · · · · · · ·           | · · · · · · · · · · · · · · · · · · ·                                                                          | 3. · · · · · · · · · · · · · · · · · · ·                                                                                                    | 選択                                        |                                                                                                    |
|                                     | 🛛 憲法 I 🛄 🛄 📲                                      |                                                                                                    |                                                                                                    |                                           |                                                                                                    |

# 11.再度【エラーの場合】の手順を繰り返し、「エラーはありません。」と全てのエラーが解消されていることを確認する。

| 😋 🕑 🔻 🙋 hiligas, hilosigas em                   | Angel annothing " give always which for | n Tois COU |      |                                         | <ul><li>▲</li></ul>          |
|-------------------------------------------------|-----------------------------------------|------------|------|-----------------------------------------|------------------------------|
| ファイル(E) 編集(E) 表示(V) ;                           | お気に入り( <u>A</u> ) ツール(T) ヘルプ            | (H)        |      |                                         |                              |
| 😤 🕸 🌈 UNIVERSAL PASSF                           | PORT EX                                 |            |      |                                         | ł                            |
| 会<br>一一一一一一一一一一一一一一一一一一一一一一一一一一一一一一一一一一一一       |                                         | - AN       | 授業   | ○ ( ) ( ) ( ) ( ) ( ) ( ) ( ) ( ) ( ) ( | メリン<br>メリン<br>定 サイトマップ ログアウト |
| ■ 扇修音録                                          |                                         |            |      |                                         | [授業の選択へ戻る]                   |
| 時間割表示                                           | <b>6</b> 示                              | ▶ エラー(よあり  | ません。 |                                         |                              |
| 2010年度前期   後期へ                                  | 前期単位 14.0                               |            |      | 履修合計単位 26.0                             | ) 確 定                        |
| <ul> <li>2010年度前期   後期へ</li> <li>月曜日</li> </ul> | 前期単位 14.0<br>火曜日                        | 水曜日        | 木曜日  | 履修合計単位 26.0<br>全曜日                      | 土曜日                          |
| ● 2010年度 前期   後期へ<br>月曜日                        | 前期単位 14.0<br>火曜日                        | 水理图<br>    | 木曜日  | 履修合計単位 26.0<br>金曜日<br>3 専攻英語Ⅳ講読①-G1     | 土曜日                          |

# <u>最重要:12.~の操作を怠ると履修登録は完了しませ</u>ん。必ず履修登録を確定させてください!!

12. エラーがないことを確認したら、時間割画面右上の⑧「確定」ボタンをクリックする。 この操作を行わなければ、履修登録されません。

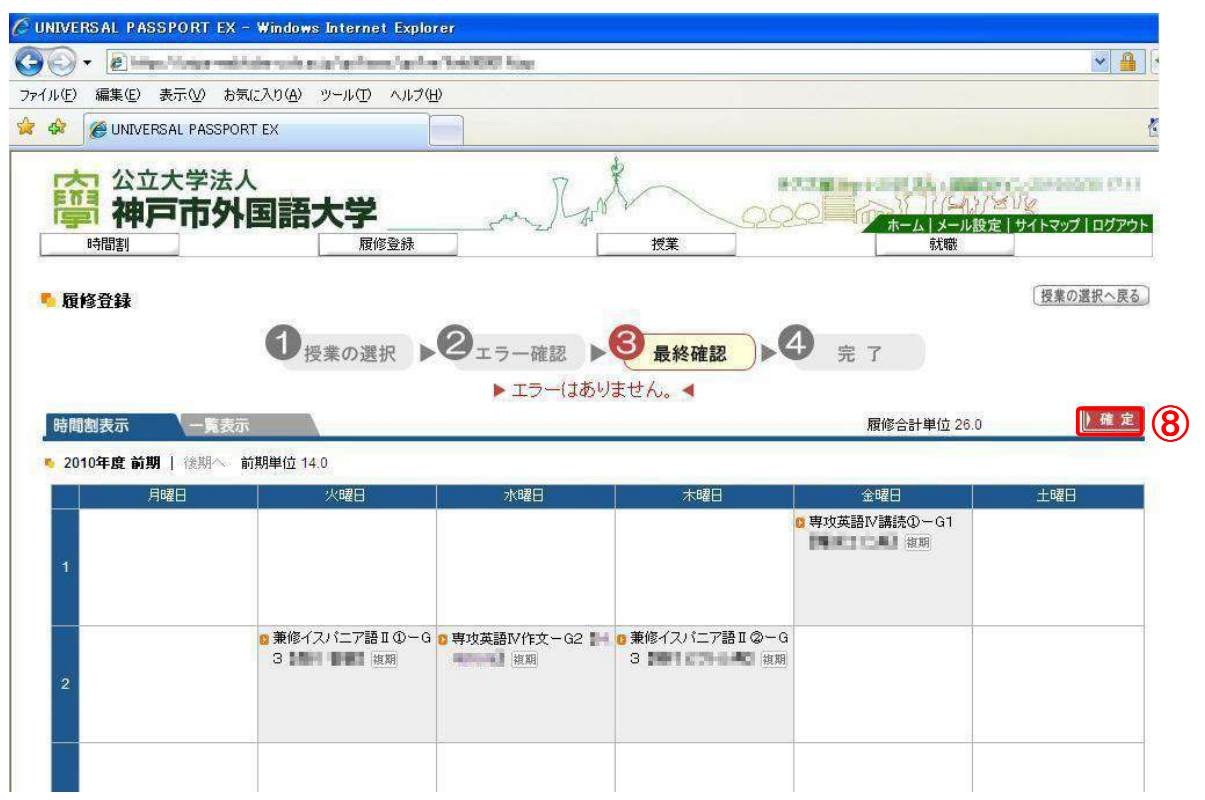

13.「確定してよろしいですか。」というメッセージが表示されるので、⑨「OK」をクリックする。「確定しました。」という確認メッセージが表示されるので、再度⑩「OK」をクリックする。

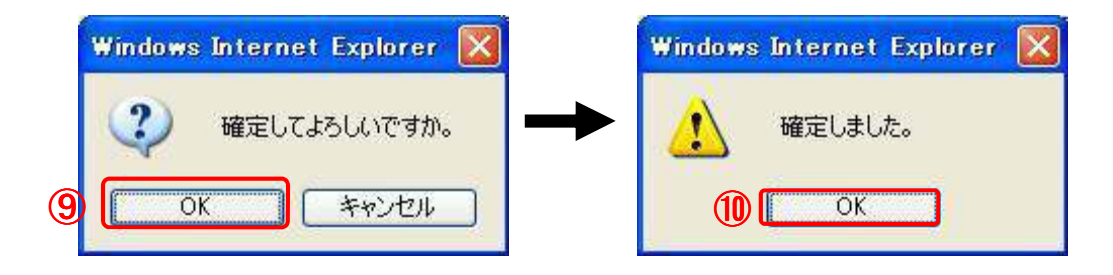

# 時間割表の印刷をしましょう!

## 14. 履修登録を確定すると、「時間割表の印刷」ボタンが現れます。必ず、自分自身の 履修登録した時間割表を印刷して、手元に保管してください。

学生時間割表

|     |                     | VED          | *80                                                                                                    | *R 0 | - Are D   | +820 |
|-----|---------------------|--------------|----------------------------------------------------------------------------------------------------|------|-----------|------|
| No. | Antipation of the A | ~~~~         | and a second provide the second provide the second |      |           |      |
| 2   | Serie -             |              | atena e                                                                                                    |      |           |      |
| 3   |                     | Marian I.    |                                                                                                    |      |           |      |
| •   | andre de s          | allen av er  |                                                                                                    |      |           |      |
| •   | ar lite ait         | Cristian *** |                                                                                                    |      | an in som |      |

#### 以上で履修登録は終了です。

- ◇ 履修登録期間中であれば、修正は可能です。ただし、修正後に必ず確定ボタンを押してく ださい。確定ボタンを押さないと修正した内容は履修登録には反映しません。
- ◇ 履修登録期間終了後は一切の修正・変更・追加登録を認めません。履修登録のミスの無 いように正確に行ってください。エラーや登録間違いがないか確認し、確定した時間割表を 必ず印刷してください。
- ◇ 履修登録期間以降に、登録した科目がきちんと時間割に反映されているかどうか、手元に ある最終的に確定させた時間割表とともに再度確認を行ってください。

成績閲覧について

【成績発表】

半期開講科目は、それぞれ前期と後期に成績を発表します。(※8月集中講義は前期、9月と 12月集中講義は後期)通年科目については、後期に成績発表となります。

【成績発表の日程について】

学内掲示板とGAIDAI PASS→「大学からのお知らせ」にて掲示いたします。

【GAIDAI PASSでの成績閲覧について】

GAIDAI PASSでの成績閲覧は、セキュリティの関係上、学内での閲覧のみ可能です。また、 閲覧できる期間が定められているので、注意すること。閲覧期間については、成績発表の日程 と同時に通知します。

必要に応じて、閲覧期間内に、印刷し保管してください。

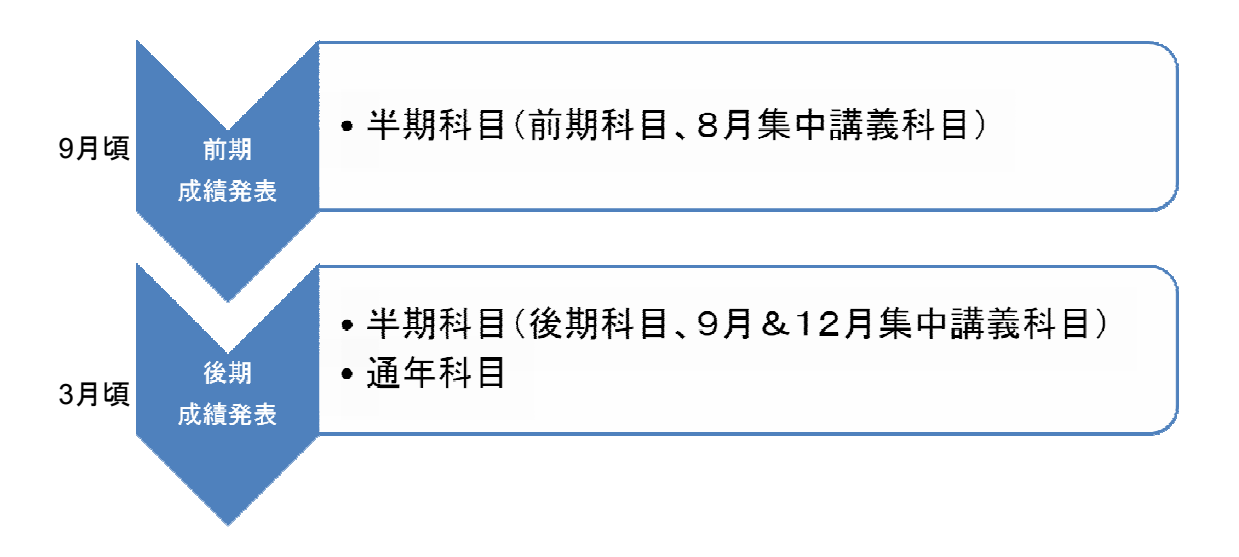

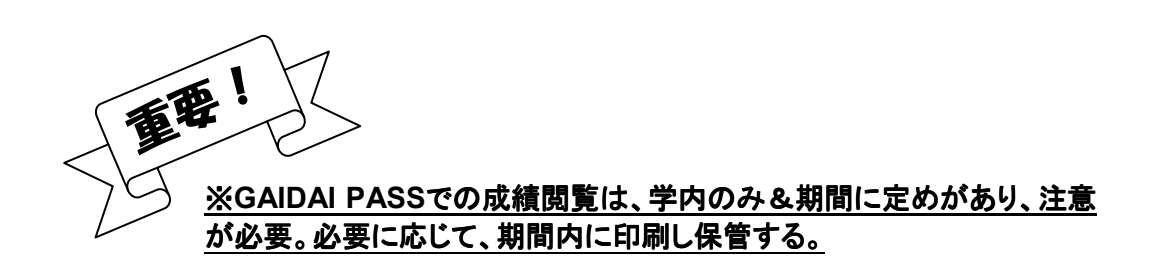

1.GAIDAI PASSのメニュー画面から①「成績関連」をクリック。

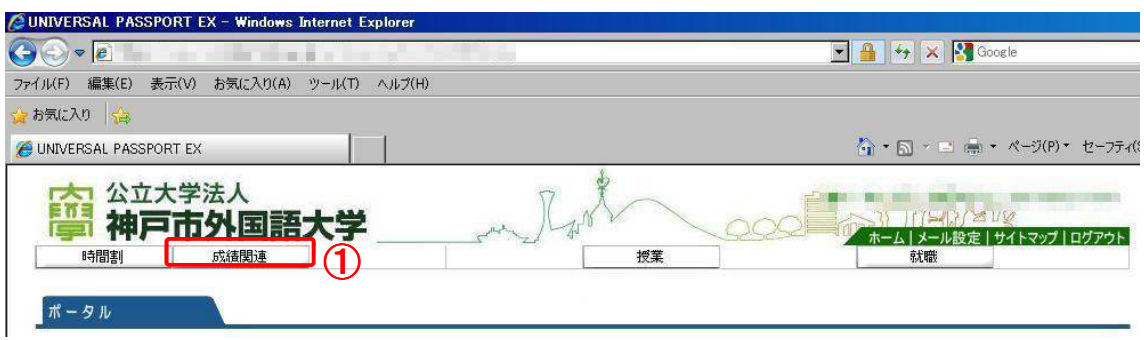

2.表示パターンの②『通常』か『年度学期別』の〇を選択し、③「表示」をクリックします。 ◆表示パターン『通常』

| 空 公立大学法人<br>一个中国 一个中国 一个中国 一个中国 一个中国 一个中国 一个中国 一个中国 |      |      | my Room |    |  |
|-----------------------------------------------------|------|------|---------|----|--|
| 時間割                                                 | 成績関連 | 履修登録 | 授業      | 就職 |  |

| + - 125 N. O O. | New York Contraction of the Contraction of the Cont |  |                                                                                                    |
|-----------------|----------------------------------------------------------------------------------------------------|--|----------------------------------------------------------------------------------------------------|
| ● 通常 ● 通常 ●     | 年度学期別                                                                                                    |  |                                                                                                    |
|                 |                                                                                                    |  | Contraction of Contraction of Contra |
|                 |                                                                                                    |  |                                                                                                    |

| 17 10 40                                                                                                    |     |            | 142  | 2.21 | 40-00-0                               |  |
|----------------------------------------------------------------------------------------------------|-----|------------|------|------|---------------------------------------|--|
| +通基礎科目                                                                                                    |     |            | 1    |      |                                       |  |
| 共通基礎科目a                                                                                                    |     | 1          | 6    |      |                                       |  |
| 3-8-infilia                                                                                                    | 1.0 | 1          | 20   | 前期   | #12 Had                               |  |
| 344-048.0                                                                                                    | 1.0 | <b>B</b> . | 20   | 後期   | 8 a 401                               |  |
| (A.M 5-40 B.M.                                                                                                    | 1.0 |            | 20 - | 前期   | WW NO.                                |  |
| 10.01-5-500 Ball                                                                                                    | 1.0 | 1          | 20   | 後期   |                                       |  |
| The statement                                                                                                    | 2.0 | <b>1</b>   | 20   | 後期   | di diti                               |  |
| realize a stand                                                                                                    | 2.0 |            | 20   | 前期   | 1.000                                 |  |
| and the Party of States of States of | 2.0 | <b>1</b> . | 20   | 後期   | 3. #et                                |  |
| 10 H - 278 1                                                                                                    | 2.0 | <b>B</b> 1 | 20   | 前期   | Q41.000                               |  |
| 0.0000                                                                                                    | 2.0 | 10         | 20   | 後期   | 100.000                               |  |
| 共通基礎科目b                                                                                                    | (h) |            | 5    |      |                                       |  |
| 0.000.00                                                                                                    | 2.0 |            | 20   | 前期   | 1 1 1 1 1 1 1 1 1 1 1 1 1 1 1 1 1 1 1 |  |
| A STREET                                                                                                    | 2.0 |            | 20   | 後期   | · · · · · · · · · · · · · · · · · · · |  |

<sup>◆</sup>表示パターン『年度学期別』

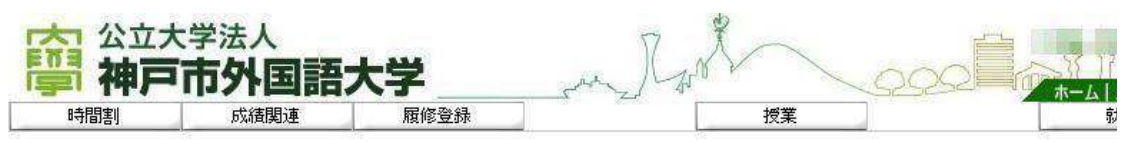

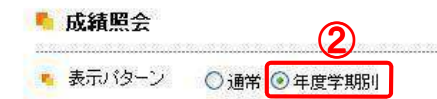

| - | 20 | 年度前期 |
|---|----|------|
|---|----|------|

| 料目名                                                                                                    | 单位。 | 評価 | 教員氏名 |
|----------------------------------------------------------------------------------------------------|-----|----|------|
| 共通基礎科目                                                                                                    |     |    |      |
| 共通基礎科目a                                                                                                    |     |    |      |
| 8.8°+-5.8%%                                                                                                    | 1.0 |    |      |
| THE REAL PROPERTY AND A PROPERTY AND A PROPERTY AND | 2.0 |    |      |
| 10 m 1 m 1 m 1                                                                                                    | 2.0 |    |      |
| 共通基礎科目b                                                                                                    |     |    |      |
| 107 Hold 28 1                                                                                                    | 2.0 |    |      |
| Electropy (                                                                                                    | 2.0 |    |      |
| 1-20-10-10-1                                                                                                    | 20  |    |      |

#### 3.画面を下にスクロールすれば、単位修得状況が確認できます。

| 関連指定科目                           |     |     |    |    |                |
|----------------------------------|-----|-----|----|----|----------------|
| -243 cm                          | 2.0 |     | 20 | 前期 |                |
| and an a standard and a standard | 2.0 | 1   | 20 | 前期 | and the second |
| Although a first state of the    |     | 114 | 20 | 後期 |                |
| 資格                               |     |     |    |    |                |
| C.E. D.F. Mark                   |     |     |    |    |                |
| I BOTTO AN ORACI I               |     | Fm  | 20 | 前期 | 81.8           |

(注)科目名の先頭に\*が出力された科目は現在履修中です。

👞 単位修得状況

| 科目分類  | 共通基<br>礎 |            |          |          | 外国語    |                                                                                                    |          | 専攻科<br>目 |         |            |       |      |      |      |          |
|-------|----------|------------|----------|----------|--------|----------------------------------------------------------------------------------------------------|----------|----------|---------|------------|-------|------|------|------|----------|
|       |          | 共通a        | 共通⋼      | 共通⊳他     |        | 専攻語<br>学                                                                                                    | 兼修語<br>学 |          | 語文。     | 語文a他       | 語文。   | 語文。他 |      | No.  | Territy. |
| 修得済単位 | NO.      |            |          |          | 1.000  | 200                                                                                                    |          | 1.00     |         | , Internet |       |      |      | 5100 | 10.0     |
| 履修中単位 | -        | 1 de       | 1000     | 11       | No.    | -                                                                                                    |          |          | 1       | 1 1 1      | - del |      | ide: | -    | 1 mil    |
| 合計単位  | No.      | <b>6</b> 4 |          |          | -      | and the second second se |          |          |         | ( ind      |       | 1.1  | H    |      | Emple    |
| 科目分類  |          | その他        | 5        |          | 6 - A1 | 資格                                                                                                    |          | h. C     |         |            | 合計    |      |      | с э  |          |
|       |          |            | 地域関<br>連 | 関連指<br>定 | その他    |                                                                                                    | 教職       | 日本語      | 司書      | 司書教<br>諭   |       |      |      |      |          |
| 修得済単位 |          |            |          | 100      |        |                                                                                                    | 1.0      |          |         |            |       |      |      |      |          |
| 履修中単位 |          |            |          |          |        |                                                                                                    | 法是       |          | in line |            |       |      |      |      |          |
| 合計単位  | -        | 6.8        |          |          |        | 150.0                                                                                                    |          | 100      | 1919    |            | R.H.A |      |      |      |          |

#### 4.画面を印刷する場合は、ブラウザの④印刷ボタン等をクリックして、印刷してください。 ★Internet Explorer(IE)の場合

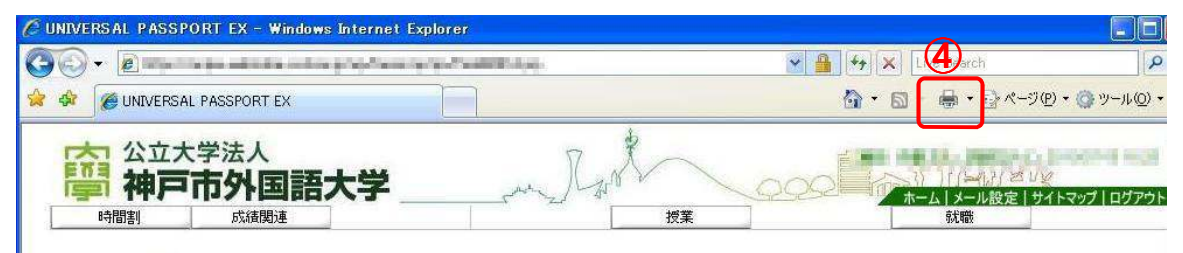

# Q&A

- ① ID/パスワードをなくしました。
  - ☞共同研究棟2階学生コンピュータ室内の情報メディア班に、学生証持参のうえ、 再発行を申請してください。※再発行には約1週間程度の時間がかかります。
- ②画面が変わらない/進まない。
  - ☞「PCの環境」に指定しているブラウザを使っているか確認しましょう。
  - ☞「ポップアップブロックの設定」をしているか確認しましょう。
  - ☞各自入れているセキュリティ・ソフトなどが影響していないか関連するマニュアル等で 確認してください。

 ③ログインしようと何度かIDとパスワードを入れたところ、ログインできなくなりました。
 ☞GAIDAI PASSにログインするIDとパスワードを8回以上間違えるとセキュリティの観点 からロックされてしまいます。至急、学生証を持参で教務入試広報班にお越しください。
 万一、パスワードを忘れてしまった場合は、大至急、学生証持参のうえ、
 共同研究棟2階学生コンピュータ室内の情報メディア班に、再発行を申請してください。
 ※再発行には約1週間程度の時間がかかります。

④iPhone・スマートフォンでGAIDAI PASSを見たが、ファイルが開けない。

- ☞ iPhone・スマートフォンは、GADAI PASS指定のブラウザが使用できないため、 動作の保証外です。P.2「PCの環境」に記載されている環境から、閲覧してください。 ※iPhoneアプリ「Firefox Home」は、Webブラウザではありません。
- ⑤家からGAIDAI PASSで成績を見ようとしたら、見れなかった。 ☞セキュリティの観点からGAIDAI PASSでの成績閲覧は学内のみに限定しております。

⑥学内からGAIDAI PASSで成績を見ようとしたら、見れなかった。

☞GAIDAI PASSで成績閲覧できる期間が定められています。期間を過ぎると閲覧できな くなるので必ず、別途定められた期間内に閲覧してください。また、必要に応じて印刷し 保管してください。

(※成績発表後数日間は、学内で成績通知書を配布しています。詳細は掲示等を確認してください。)

- ⑦以前、GAIDAI PASSに掲示されていた情報を見たいのですが、なくなっていて見れません。 ☞GAIDAI PASSで閲覧できる期間が定められています。期間を過ぎると閲覧できなくな るので、必要なものは必ず印刷して保管してください。
- ⑧Eメールアドレスを変更したので休講情報が来なくなった。
   ☞P.10の転送登録設定のマニュアルを見て設定を変更してください。
- ⑨転送登録しているEメールアドレスを変更したら、Eメールが来なくなった。
   ☞正しいEメールアドレスが登録できているか確認してください。
   P.10にあるようなEメールアドレスは設定しても、転送されません。
- ⑩転送登録をしていますが、友達には届いた自分の学年へのお知らせが自分には来ません。
   ☞GAIDAI PASSへの掲示は、対象者には同じ内容が反映されますが、Eメール転送は、
   通信機器の状態・環境や各種障害発生によりEメールが届かない場合や、時間がかかる場合があります。また、Eメール転送だけに頼らず、1日1回はGAIDAI PASSに接続する習慣をつけてください。